# arrows

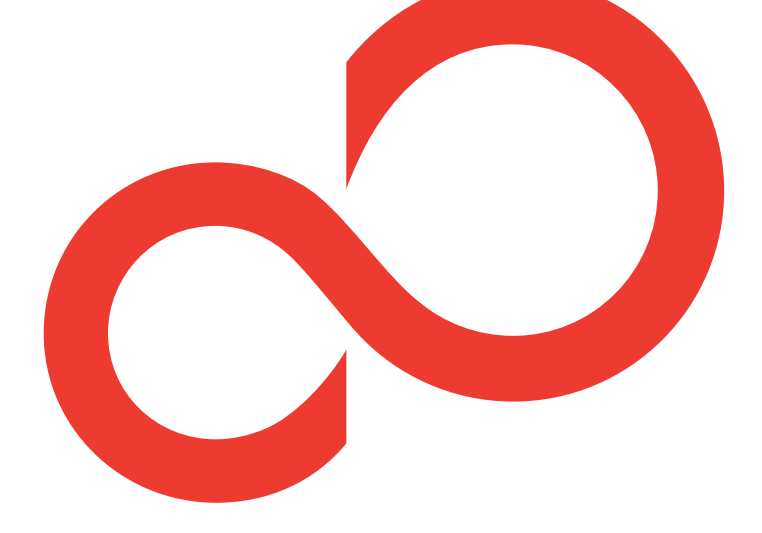

# M03 かんたん操作ガイド

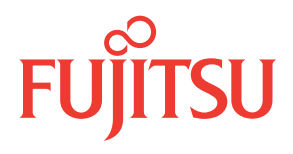

#### ごあいさつ

「arrows M03」をお買い上げいただきまして、まことにありが とうございます。

『かんたん操作ガイド(本書)』は、代表的な機能の操作方法を 説明した取扱説明書です。本書に沿って操作することで、M03 の基本機能が使えるようになります。

#### □電源を入れる前にご確認ください

- nanoSIM が取り付けられていることをご確認ください。nanoSIM の 取り付けかたについては、『arrows M03 をお使いになる前に』の 「nanoSIM カード」、本製品付属のチラシの『nanoSIM の取り付け かた』をご覧ください。
- ●nanoSIM を取り付けて電源を入れると、初期設定画面が表示されます(→p.8)。初期設定が終了したら、APN(アクセスポイント名)の設定と Google™アカウントの設定を行います。APN の設定は「アクセスポイント(APN)の設定」をご覧ください(→p.69)。また、Googleアカウントの設定は、本製品付属のチラシの Google アカウント新規登録の手順を参照して行ってください。

#### □よくあるQA

よくある質問の解決方法などは、以下のホームページで確認できます。 http://www.fmworld.net/product/phone/fj/faq/

Google、Google Play およびその他のマークは、Google Inc. の商標です。

Copyright 2016 FUJITSU CONNECTED TECHNOLOGIES LIMITED

## 本書の見かた

- ●本書においては、「M03」を「本製品」と表記しています。
- ●アプリによっては、初回起動時にアップデートやダウンロードが必要 な場合があります。
- ●本書に掲載している画面およびイラストはイメージです。実際の製品 と異なる場合があります。
- ●本書では主に「LeafUIのホーム画面」の場合の操作を説明しています。
- ●本書内の「認証操作」とは、機能に応じて暗証番号やパスワードを入 力する操作を表しています。
- ●本書では、電話や電話帳の操作について、「NX!電話」の場合の操作を 説明しています。

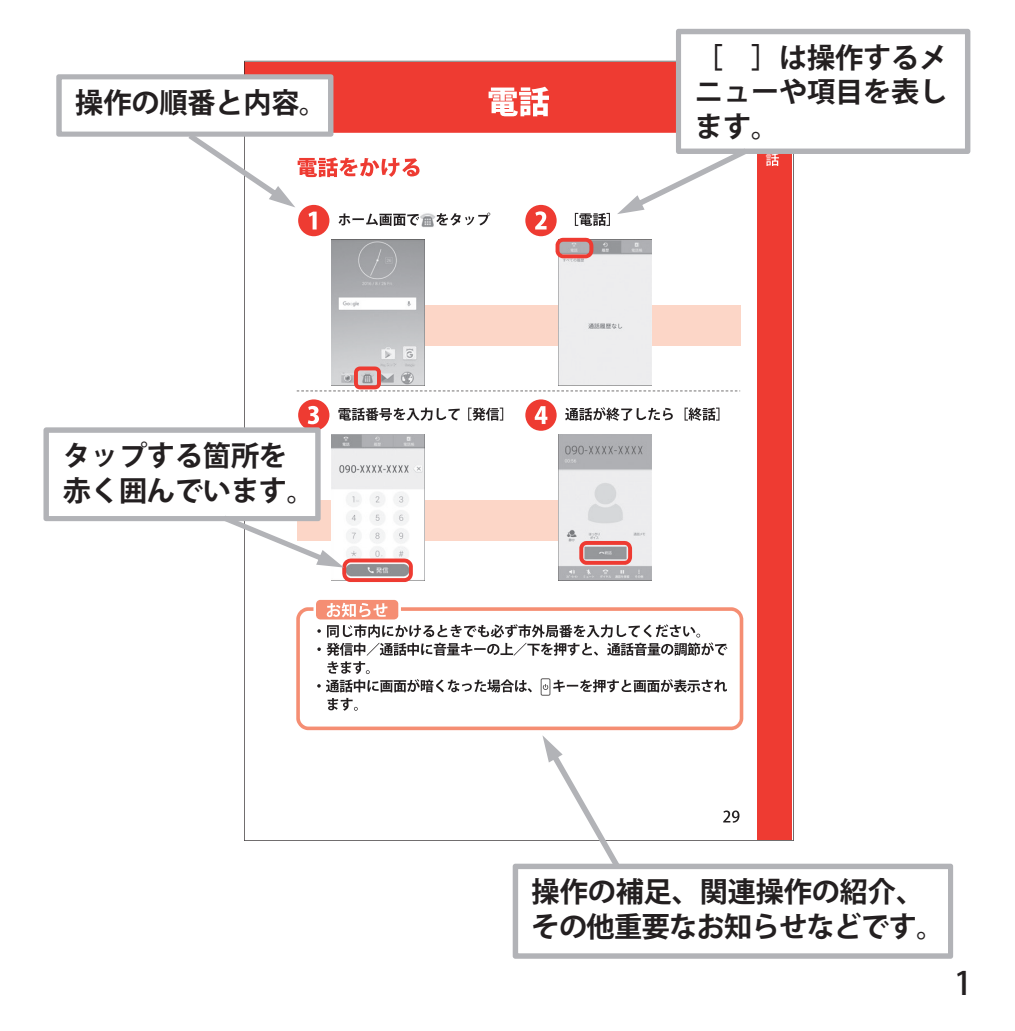

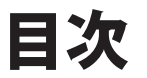

# はじめに

| 各部の名称と機能      | 4  |
|---------------|----|
| 電源を入れる/切る     | 6  |
| タッチパネルの使いかた   | 10 |
| 文字入力          | 12 |
| 画面ロックの解除      | 17 |
| ホーム画面の見かた     | 18 |
| お知らせ LED の見かた | 22 |
| マナーモード        | 24 |
| 着信音を変更する      | 25 |
| 電話            |    |
| 電話をかける        | 29 |
| 電話を受ける        | 31 |
| メール           |    |
| NX!メールを使う     | 32 |
| SMS を送る       | 40 |
| 電話帳           |    |
| 電話帳に登録する      | 42 |
| 電話帳から電話をかける   | 47 |

| インターネット                                     |                |
|---------------------------------------------|----------------|
| Web サイトを表示する                                | 49             |
| カメラ                                         |                |
| 写真を撮る<br>写真を見る                              | 51<br>53       |
| 便利な機能                                       |                |
| Google マップ ™を使う<br>アプリをダウンロードする<br>おサイフケータイ | 55<br>57<br>60 |
| 付録                                          |                |
| ステータスバーのアイコン<br>その他の機能<br>故障かな?と思ったら        | 62<br>65<br>74 |

# はじめに

# 各部の名称と機能

上部/下部

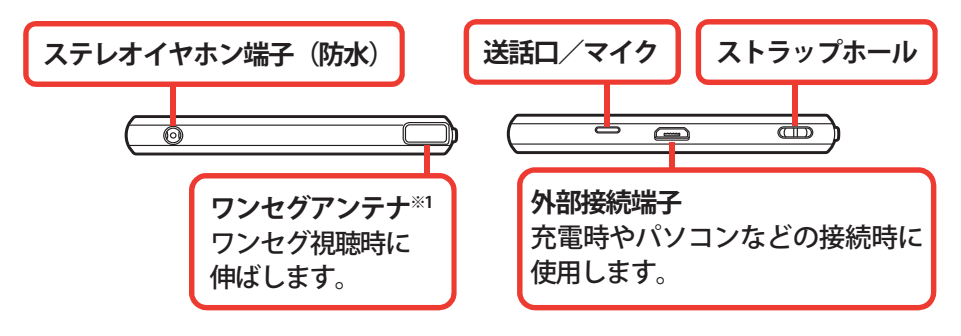

正面

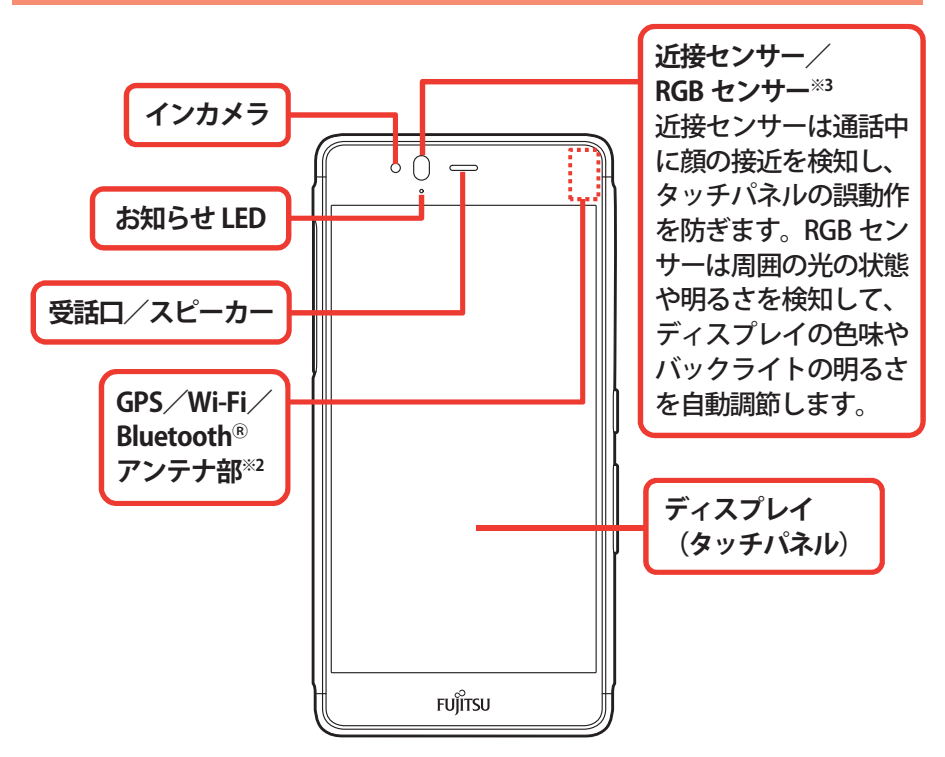

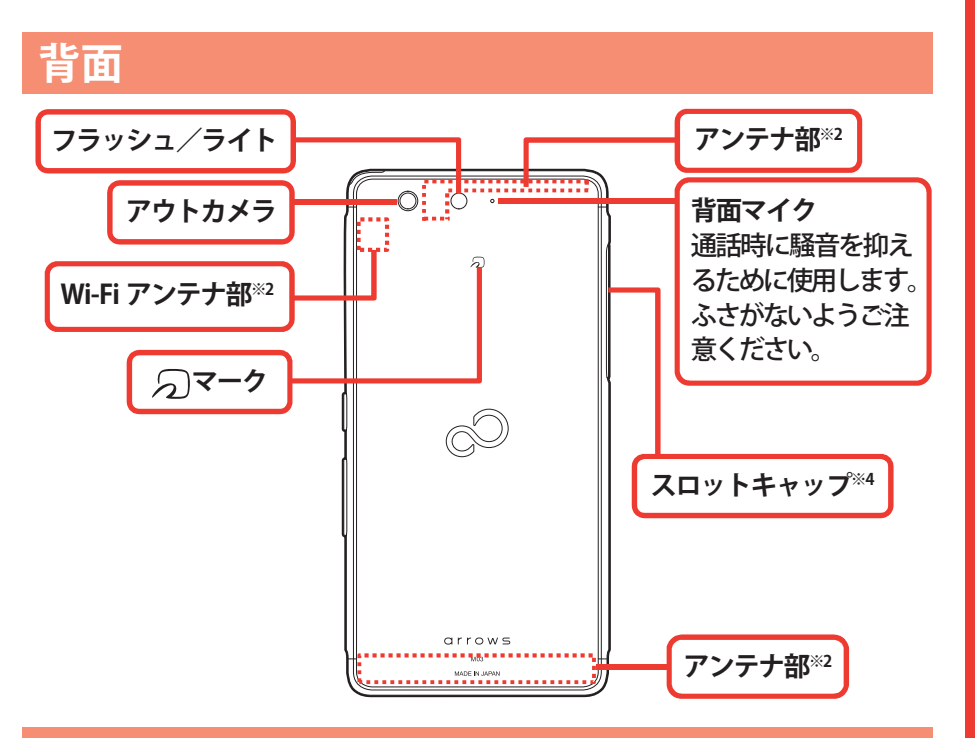

側面

次のイラストはスロットキャップを省略しています。

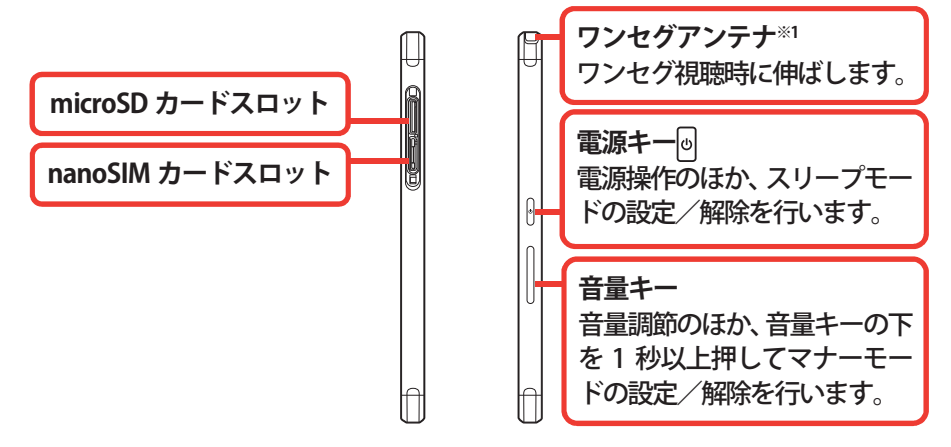

- ※1 ワンセグアンテナを伸ばした状態でも防水/防塵性能を有しています。
- ※2本体に内蔵されています。手で覆うと品質に影響を及ぼす場合があります。
  ※3 センサー部分に保護シートやシールなどを貼り付けたり、指などでふさいだりすると、誤動作したり正しく検知されない場合があります。
- ※4 水や粉塵の侵入を防ぐために、しっかりと閉じてください。

はじめに

# 電源を入れる/切る

# 電源を入れる

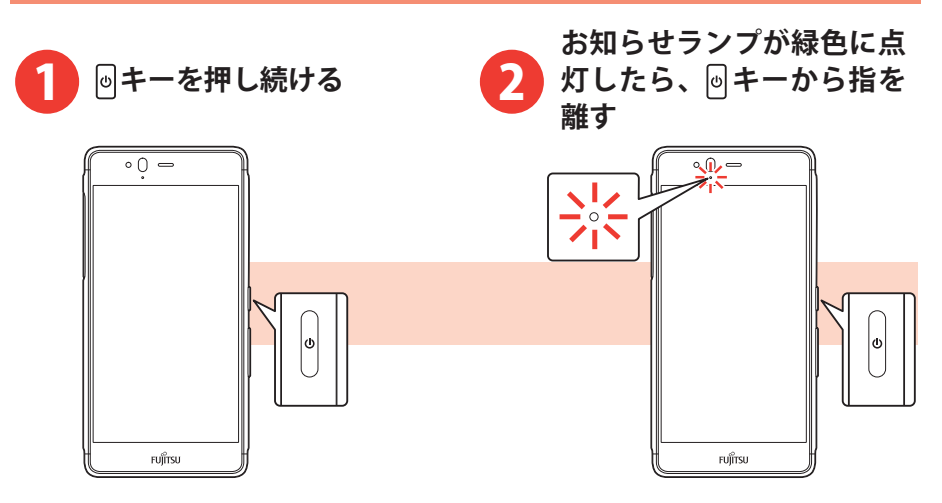

#### お知らせ

- ・初めて電源を入れたときは、初期設定(本製品を使う前の準備)を 行います。画面の案内に従って操作してください。→p.8
- ・何も操作をしないで一定の時間が過ぎると、電池の消費量を抑える ために画面が暗くなり、スリープモードになります。 ◎キーを押 すと、画面が表示されます。→p.17

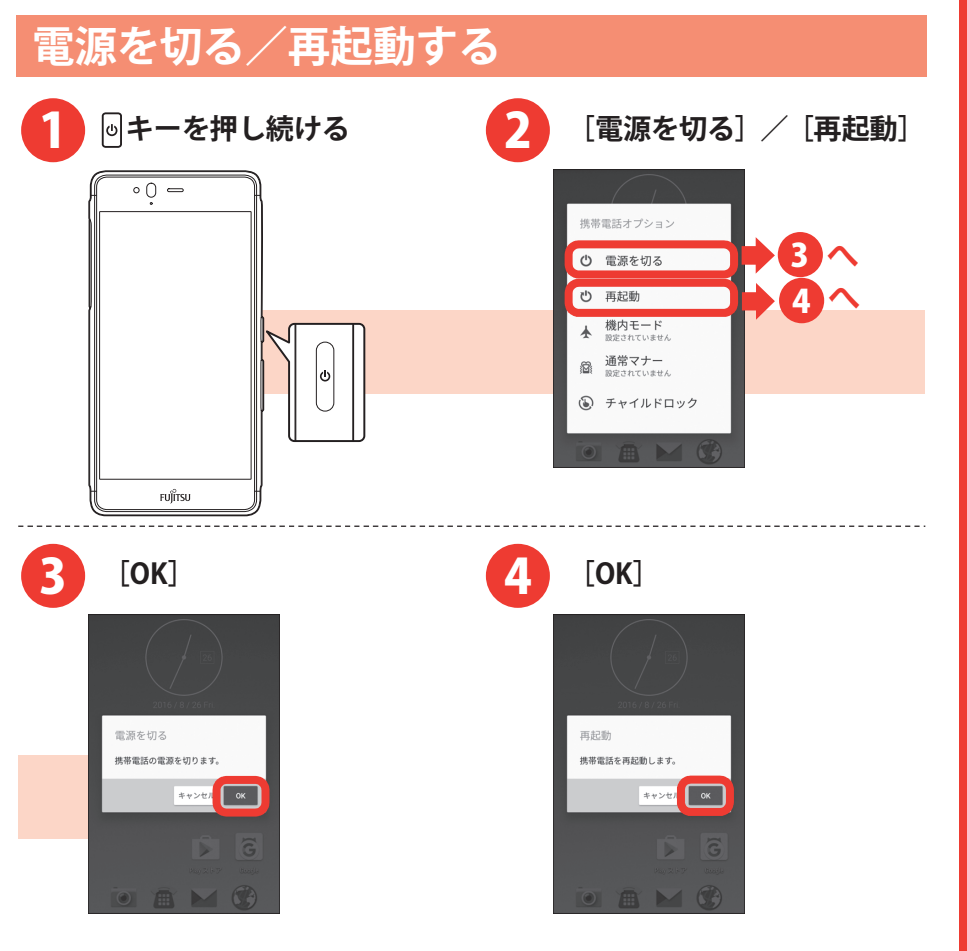

# 初期設定

初めて電源を入れたときは、本製品を使う前の準備を行う画面(初期設定)が表示されます。

- あらかじめ nanoSIM を正しく取り付けておく必要があります。詳しくは、 『arrows M03 をお使いになる前に』の「nanoSIM カード」、本製品付 属のチラシの『nanoSIM の取り付けかた』をご覧ください。
- ・設定は後から変更することもできます。

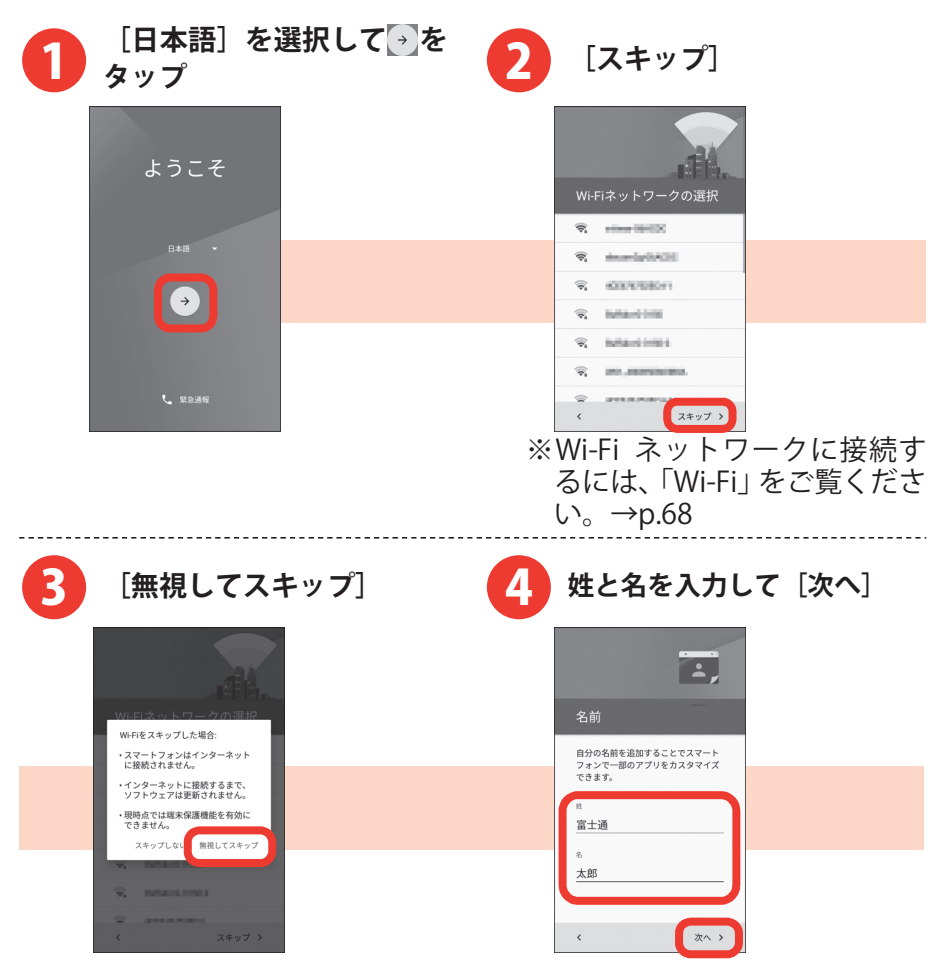

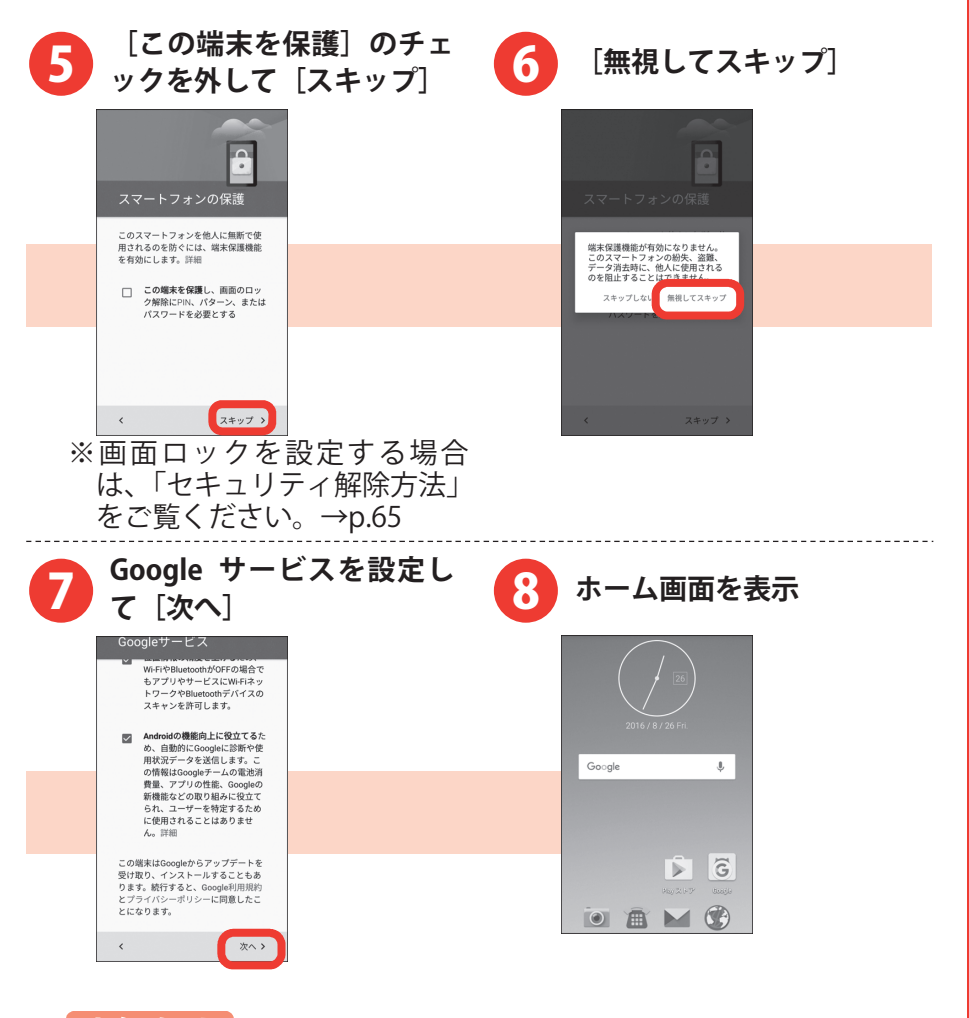

#### お知らせ

- ・電源を入れ直した時などに初期設定画面が表示される場合があり ます。
- ・初期設定が終了しても、インターネットの Web サイトをご覧になれない場合は、アクセスポイント(APN)の設定を行ってください。→p.69
- Gmail<sup>™</sup>や Google Play<sup>™</sup>などの Google サービスを利用するには Google アカウントを設定してください。→p.68

はじめに

# タッチパネルの使いかた

本製品は指で直接タッチパネルに触れて操作します。

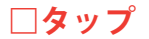

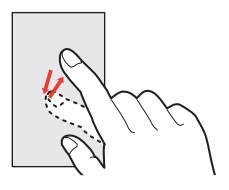

画面に指を軽く触れてからすぐに離 します。

#### □ロングタッチ

画面に長く触れます。画面に指を触れたまま次の操作を行う場合もあります。

□スライド

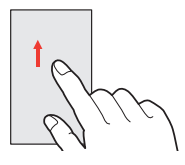

画面に指を軽く触れたまま、目的の 方向に動かします。 画面をスクロールしたり、音量を調節 したりするときなどの操作です。

□ドラッグ

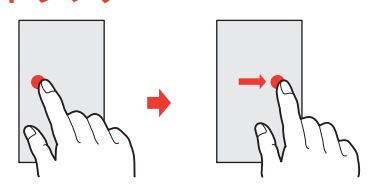

画面の項目などに指を触れたまま、 目的の位置に動かします。

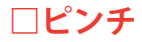

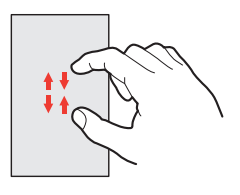

画面に2本の指で触れたまま、指の間 隔を広げたり(ピンチアウト)、狭く したり(ピンチイン)します。 はじめに

画面の表示を拡大したり、縮小したり するときの操作です。

□フリック

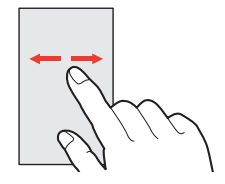

画面に触れた指をすばやく払います。 画面内のページや項目を次へ移動す る操作です。

なお、本書においては、数回フリック することも「フリック」と表記してい ます。

#### お知らせ

- ・タッチパネルは、指で軽く触れるように設計されています。指で 強く押したり、先の尖ったもの(爪/ボールペン/ピンなど)を 押し付けたりしないでください。
- ・次の場合はタッチパネルに触れても動作しないことがあります。
   また、誤動作の原因となりますのでご注意ください。
  - -爪の先での操作
  - 異物を操作面に乗せたままでの操作
  - -保護シートやシールなどを貼っての操作
  - タッチパネルが濡れたままでの操作
  - 指が汗や水などで濡れた状態での操作
  - -水中での操作
- ・手袋をしていてもタッチ操作できるようにタッチパネルの感度を
   上げるには、ホーム画面を左にフリック→ [設定] → [便利機能]
   → [手袋タッチ] と操作してチェックを付けます。

# 文字入力

ディスプレイに表示されるキーボード(ソフトウェアキーボード)を使 って、文字を入力します。キーボードには、テンキーキーボード、QWERTY キーボードと手書き入力があります。

ここでは、メモ帳の入力画面を例に説明しています。

#### □テンキーキーボード

携帯電話で一般的なキーボードです。1つのキーに複数の文字が割り当 てられています。フリック入力、ケータイ入力、ジェスチャー入力、2 タッチ入力から入力方式を選択できます。

 ・お買い上げ時は、キーボードが表示されている状態で上から手書き入力することができます(上書き手書き入力がオンの状態)。上書き 手書き入力をオフにするには ➡ (青色)をタップして ➡ (グレー) にしてください。

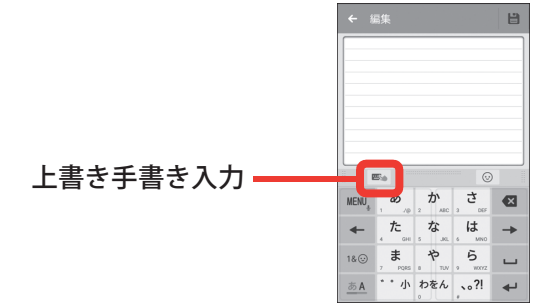

#### □QWERTY キーボード

パソコンで一般的なキーボードと同じ配列のキーボードです。日本語 はローマ字入力で入力します。

|                                     | Ľ            |
|-------------------------------------|--------------|
|                                     |              |
|                                     |              |
|                                     |              |
|                                     |              |
|                                     | 0            |
| <b>q w e r t y u</b><br>1 2 3 4 5 6 | <b>i o p</b> |
| asdfgh                              | j k l<br>⊗   |
|                                     | n m 🗠        |
| <u>≝A</u> MENU 🕳 ←                  | + +          |

#### □手書き入力

手書き入力エリアに手書きで文字を入力します。

| Γ     |     |                |  |
|-------|-----|----------------|--|
|       |     |                |  |
|       |     |                |  |
|       |     |                |  |
|       |     | <br>           |  |
|       |     |                |  |
|       |     |                |  |
|       |     |                |  |
| MENI  |     | <br><b>6</b> 1 |  |
| -Crit | , L | -              |  |

# ソフトウェアキーボードのキーと機能メニュー

#### ソフトウェアキーボードのキーには次のような機能があります。

|                     | 左右にドラッグしてキーボードの位置を変更                                                                                          |
|---------------------|----------------------------------------------------------------------------------------------------|
| 🖦 (青色) /<br>👟 (グレー) | 上書き手書き入力のオン/オフ                                                                                                |
|                     | 上下にドラッグしてキーボードの高さを調節                                                                                          |
| MENU                | メニューの表示<br>・上書き手書き入力がオフの場合は、キーをフリック<br>すると、引用アプリを起動できます。                                                      |
| Q                   | キーに割り当てられた文字を逆順に表示                                                                                            |
| ← / →               | カーソルを左右に移動                                                                                                    |
| 1& 🕑                | 数字、記号一覧、顔文字一覧、絵文字一覧の表示(パ<br>ネル切り替え)                                                                           |
| <u>as A</u>         | 文字種(かな・英字)の切り替え                                                                                               |
| ea                  | カーソルの左側の文字を削除(Backspace)<br>・上書き手書き入力がオフの場合は、文字確定後に<br>キーをフリックすると、以下の操作ができます。<br>ー左にフリック:カーソルの左側の文字をすべて<br>削除 |
|                     | ー上にフリック:カーソルの右側の文字を削除<br>(Clear)                                                                              |
|                     | ー下にフリック:戻す(操作取り消し)                                                                                            |

| し 変換           | 空白の入力/文字の変換                                    |
|----------------|------------------------------------------------|
| L.             | 確定または改行<br>・アプリによっては「確定」「次へ」「実行」などが表<br>示されます。 |
| 戻る             | 数字、記号一覧、顔文字一覧、絵文字一覧の表示から<br>文字入力画面に戻る(パネル切り替え) |
| • • <i>ү</i> л | 濁音付きの文字/半濁音付きの文字/拗音/促音に<br>変換                  |
| A/a / 🗘        | 英字の大文字と小文字の切り替え                                |

#### ▶ をタップすると次の操作ができます。

| テンキー                                                                 | テンキーキーボードへ切り替え                                                                                                    |
|----------------------------------------------------------------------|----------------------------------------------------------------------------------------------------|
| QWERTY キー                                                            | QWERTY キーボードへ切り替え                                                                                                    |
| 手書き                                                                  | 手書き入力へ切り替え                                                                                                    |
| 全画面手書き                                                               | 全画面手書き入力へ切り替え(手書き入力の場合)                                                                                                    |
| 上書き手書き                                                               | 上書き手書き入力のオン/オフ(テンキーキーボード                                                                                                    |
|                                                                      | や QWERTY キーボードの場合)                                                                                                    |
| 定型文                                                                  | 定型文の表示                                                                                                    |
| 記号・顔文字・<br>絵文字                                                       | 数字、記号一覧、顔文字一覧、絵文字一覧の表示                                                                                                    |
|                                                                      |                                                                                                    |
| テーマ切替                                                                | ソフトウェアキーボードのテーマの切り替え                                                                                                    |
| テーマ切替<br>引用アプリ                                                       | ソフトウェアキーボードのテーマの切り替え<br>アプリの起動                                                                                                    |
| テーマ切替<br>引用アプリ                                                       | ソフトウェアキーボードのテーマの切り替え<br>アプリの起動<br>・[設定]をタップすると、MENUキーをフリックし                                                                                                    |
| テーマ切替<br>引用アプリ                                                       | <ul> <li>ソフトウェアキーボードのテーマの切り替え</li> <li>アプリの起動</li> <li>・[設定]をタップすると、MENUキーをフリックして起動するアプリを選択できます。</li> </ul>                                                                                                    |
| テーマ切替<br>引用アプリ<br>設定                                                 | ソフトウェアキーボードのテーマの切り替え<br>アプリの起動<br>・[設定]をタップすると、MENUキーをフリックし<br>て起動するアプリを選択できます。<br>Super ATOK ULTIAS の設定                                                                                                    |
| テーマ切替<br>引用アプリ<br>設定                                                 | <ul> <li>ソフトウェアキーボードのテーマの切り替え</li> <li>アプリの起動</li> <li>・[設定]をタップすると、MENUキーをフリックして起動するアプリを選択できます。</li> <li>Super ATOK ULTIAS の設定</li> <li>・各キーボードの入力中の動作設定や定型文の編集、</li> </ul>                                           |
| テーマ切替<br>引用アプリ<br>設定                                                 | <ul> <li>ソフトウェアキーボードのテーマの切り替え</li> <li>アプリの起動</li> <li>・[設定]をタップすると、MENUキーをフリックして起動するアプリを選択できます。</li> <li>Super ATOK ULTIAS の設定</li> <li>・各キーボードの入力中の動作設定や定型文の編集、<br/>学習データの初期化などを設定します。</li> </ul>                    |
| <ul> <li>テーマ切替</li> <li>引用アプリ</li> <li>設定</li> <li>オススメ機能</li> </ul> | <ul> <li>ソフトウェアキーボードのテーマの切り替え</li> <li>アプリの起動</li> <li>・[設定]をタップすると、MENUキーをフリックして起動するアプリを選択できます。</li> <li>Super ATOK ULTIAS の設定</li> <li>・各キーボードの入力中の動作設定や定型文の編集、<br/>学習データの初期化などを設定します。</li> <li>オススメ機能の表示</li> </ul> |

# テンキーキーボードで文字を入力する

ここでは、フリック入力を例に説明します。

入力したい文字が割り当てられているキーをロングタッチすると、キー の上に文字(フリックガイド)が表示されます。指を離さず目的の文字 の方向にフリックします。

#### □漢字で「切符」と入力

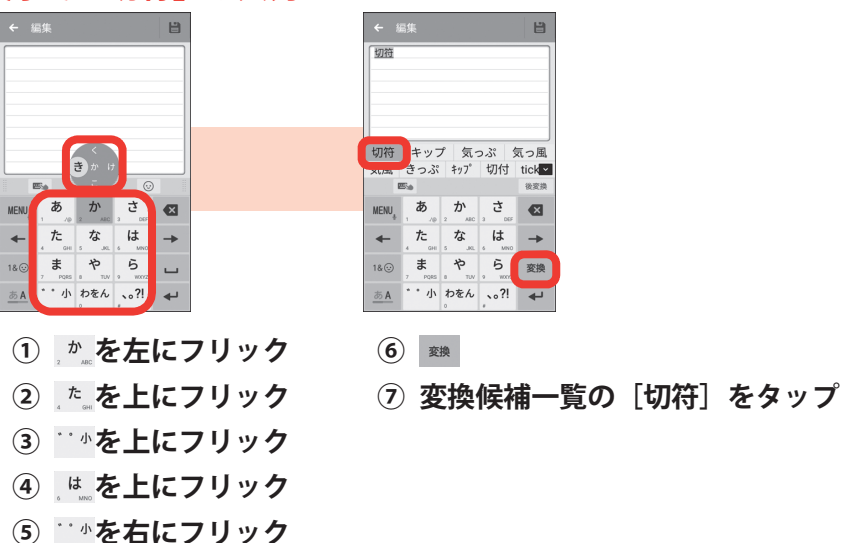

#### お知らせ

- ・上書き手書き入力がオンの場合は、フリック入力は使用できません。手書き入力をオフにするには ➡ (青色)をタップします。
- ・入力中に予測候補一覧に目的の文字が表示された場合は、その文字 をタップします。
- ・濁音/半濁音/拗音/促音は、キーをフリックしたあと☆ を1回 または2回タップしても入力できます。

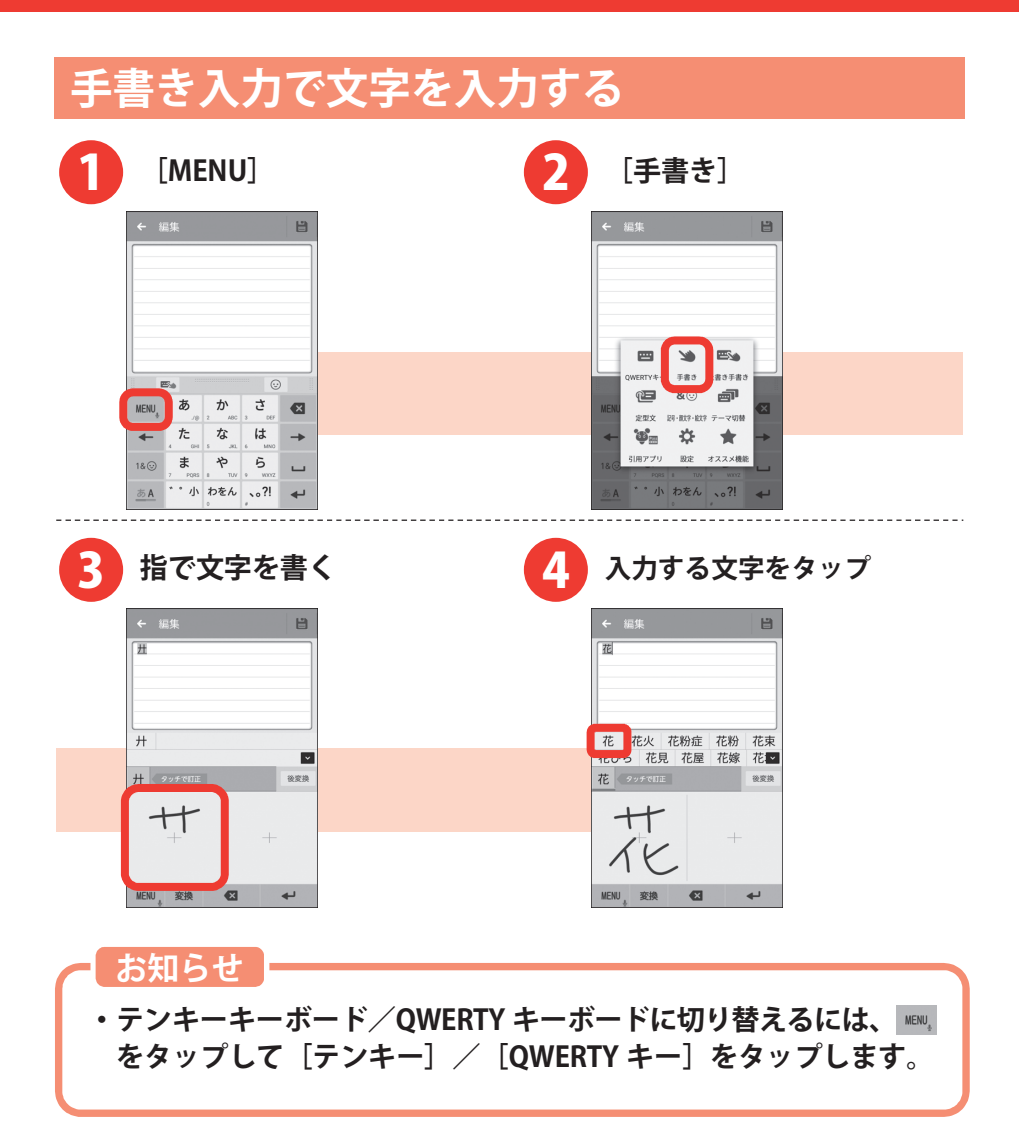

### 画面ロックの解除

ロック画面は電源を入れたとき、または<br />
回キーを押してスリープモードを<br />
解除したときに表示されます。次の操作で画面ロックを解除します。

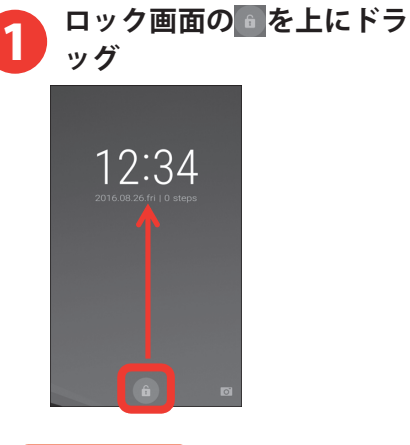

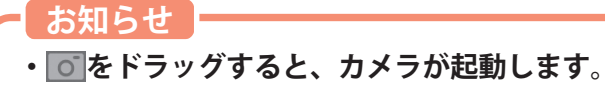

# ホーム画面の見かた

ホーム画面からアプリを起動したり、ウィジェットを貼り付けて起動したりできます。

ウィジェットとは、画面に貼り付けて利用するアプリのことです。 本製品には、「LeafUI」および「NX!ホーム」の2種類のホーム画面があ ります。

# LeafUI のホーム画面

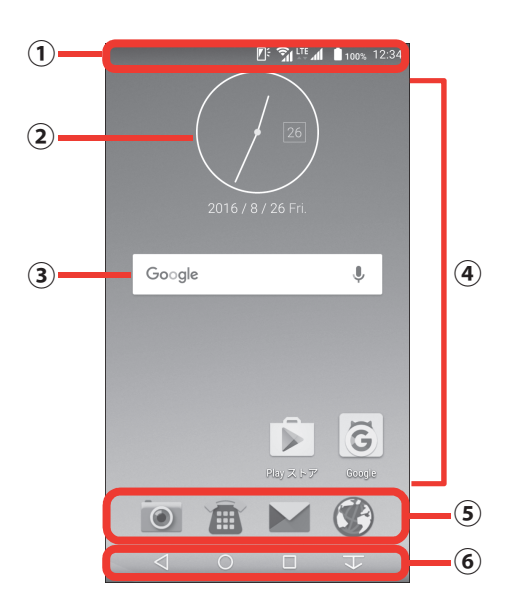

| 1 | ステータスバー                                 |
|---|-----------------------------------------|
|   | ステータスバー (→p.62)を下にフリックすると、通知パネル (→p.64) |
|   | が表示されます。                                |
| 2 | ウィジェット(時計)                              |
| 3 | 「ウィジェット(Google™検索)                      |
|   | インターネットに接続して検索することができます。                |

| は  |
|----|
| じ  |
| 8  |
| 17 |

| 4 | カスタマイズエリア                                 |
|---|-------------------------------------------|
|   | アプリ、ウィジェット、フォルダなどを配置できます。左右にフリックし         |
|   | て、発着信履歴リーフやアプリー覧リーフに切り替えることができます。         |
|   | ・アプリ、ウィジェット、フォルダをロングタッチして位置を変更できま         |
|   | す。また、ロングタッチして画面上部の[ホームから削除]までドラッ          |
|   | グすると、ホーム画面から削除することができます。                  |
|   | ホーム画面からアプリを削除した場合も、アプリー覧リーフから起動で          |
|   | きます。                                      |
|   | ・アプリをロングタッチして、画面右上の[フォルダ作成]にドラッグす         |
|   | ると、フォルダを作成することができます。                      |
| 5 | ドック                                       |
|   | よく使用するアプリ、フォルダを配置できます。                    |
|   | ・カスタマイズエリアと同様の操作で、アプリ、フォルダの位置の変更や         |
|   | 削除、フォルダの作成ができます。                          |
| 6 | ナビゲーションバー                                 |
|   | 画面下部のナビゲーションバーに、画面を操作するためのアイコンが表示         |
|   | されます。                                     |
|   | アイコンの名称と動作は次のとおりです。                       |
|   | <b>⊲</b> バックアイコン                          |
|   | タップ:直前の画面に戻ったり、アプリを終了したりできます。             |
|   |                                           |
|   | タップ:ホーム画面に戻ります。                           |
|   | ロングタッチ:Google 検索を起動します。Google Now™使用の確認画面 |
|   | が表示された場合は、画面の案内に従って操作してください。              |
|   | ■最近使ったアプリアイコン                             |
|   | タップ:最近使ったアプリを表示します。                       |
|   | ・サムネイルをタップすると、アプリを表示できます。                 |
|   | ・サムネイルを左右にフリックするとアプリを終了できます。すべてのア         |
|   | プリを終了するには[全て終了]をタップします。                   |
|   | ┃  / スライドディスプレイアイコン                       |
|   | タップ:画面全体をナビゲーションバーの方向に移動したり、元の表示に         |
|   | 戻したりできます。                                 |

#### □アプリー覧リーフの見かた

ホーム画面を左にフリックすると、アプリー覧リーフが表示されます。 アプリー覧リーフには、ホーム画面に表示されるアプリを含め、本製品 にインストールされているすべてのアプリが表示されます。ホーム画面 に表示されていないアプリは、アプリー覧リーフから探して起動してく ださい。

- アプリー覧リーフは複数ページあります。左右にフリックしてページ をめくりながら探してください。
- ・実際にインストールされているアプリは、掲載されている画面と異な る場合があります。

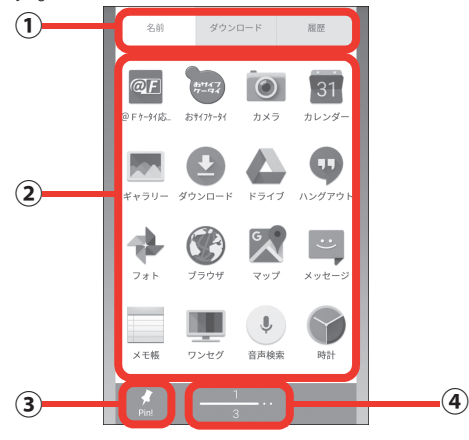

| 1   | タブ                                     |
|-----|----------------------------------------|
|     | アプリの表示順を変更します。                         |
| 2   | アプリー覧                                  |
|     | インストールされているアプリが表示されます。                 |
|     | ・1ページに表示しきれない場合、右から左にフリックすると次のページ      |
|     | を表示できます。                               |
|     | ・アプリをロングタッチすると、ホーム画面に追加することができます。      |
| 3   | Pin!アイコン                               |
|     | お気に入りのアプリに Pin!を付けられます。                |
|     | タップ:Pin!が付いているアプリのみ表示できます。もう一度タップする    |
|     | と、すべてのアプリを表示できます。                      |
|     | ロングタッチ:Pin!をアプリにドラッグすると、アプリに Pin!を付けられ |
|     | ます。                                    |
|     | ・Pin!が付いているアプリをロングタッチして、画面上部の[ピン解除]    |
|     | にドラッグすると、Pin!を取り除くことができます。             |
| (4) | アプリー覧リーフの現在表示位置                        |

| 口小 | ーム画                                                                                                    | 面                                                                                                    | を切                                                                                                    | り替える場合 |   |                                                                                                    |  |
|----|----------------------------------------------------------------------------------------------------|----------------------------------------------------------------------------------------------------|----------------------------------------------------------------------------------------------------|--------|---|----------------------------------------------------------------------------------------------------|--|
| 0  | ホーム                                                                                                    | 」画                                                                                                    | 面をな                                                                                                    | 生にフリック | 2 | [設定]                                                                                                    |  |
|    | Coogle                                                                                                    | /8/26 Fri.                                                                                                    | پ<br>انگان<br>کی تعمیل                                                                                                    |        |   | 8.81         272-0-1*         8.82           92         92         92         92         92         92         92         92         92         92         92         92         92         92         92         92         92         92         92         92         92         92         92         92         92         92         92         92         92         92         92         92         92         92         92         92         92         92         92         92         92         92         92         92         92         92         92         92         92         92         92         92         92         92         92         92         92         92         92         92         92         92         92         92         92         92         92         92         92         92         92         92         92         92         92         92         92         92         92         92         92         92         92         92         92         92         92         92         92         92         92         92         92         92         92         92         92 |  |
| 3  | [壁紙                                                                                                    | ŧ۰i                                                                                                    | का का वि                                                                                                    |        |   | 「ホーム画面も                                                                                                    |  |
|    |                                                                                                    |                                                                                                    |                                                                                                    |        | V |                                                                                                    |  |
|    | 設定<br><b>●</b> )<br>音・バイブ・<br>LED<br>・<br>LED                                                                                                    | ▼ ★·商面                                                                                                    | Q 三<br>数 リスト表示<br>記<br>記                                                                                                    |        |   | <ul> <li>         ◆ 歴紙・画面<br/>画面カスタマイズ         ホーム壁紙<br/>ロック画画型紙         </li> </ul>                                                                                                    |  |
|    | 設定<br>単)<br>注ED<br>WH F1<br>Eleationh<br>間<br>で<br>手<br>Eleationh<br>で<br>一<br>の<br>した<br>の<br>した<br>した<br>の<br>した<br>の<br>した<br>の<br>した<br>の<br>した<br>の<br>した<br>の<br>した<br>した<br>した<br>した<br>した<br>した<br>した<br>した<br>した<br>した                                                                                                    | ■<br>紙・画面<br>小女通信・<br>内モード<br>マダ瓜の                                                                            | Q、<br>ロング・<br>セキュリティ<br>日<br>ロング・<br>セキュリティ                                                                                                    |        |   | ← 提紙・画面<br>面面カスタマイズ<br>ホーム提紙<br>ロック画面塑紙<br>パーム編集の時<br>現在の源:14848           アメーム構成の提供していた。           別様のスタマイズ<br>アビグーンコンパーの6、電源アイコン、キーボードのウザインを建築てきます。                                                                                                    |  |
|    | B:://J <sup>2</sup> .         Image: Constraint of the second second se | ぼい・ 画面     低・ 画面     への速信・     内内モード     マク連信・     内方     マク     この     この     て     し     て     この     コフィール | Q         三           ()         ()           ()         ()           ()         ()           ()         ()           ()         ()           ()         ()           ()         ()           ()         ()           ()         ()           ()         ()           ()         ()           ()         ()           ()         ()           ()         ()           ()         ()           ()         ()           ()         ()           ()         ()           ()         ()           ()         ()           ()         ()           ()         ()           ()         ()           ()         ()           ()         ()           ()         ()           ()         ()           ()         ()           ()         ()           ()         ()           ()         ()           ()         ()           ()         ()           ()         < |        |   | 聖紙・画面<br>国面カスタマイズ<br>ホーム製紙<br>ロック画面製紙<br>カーム開製(<br>アレム面製の)<br>ぜつがすべいたの。電料イコン、キーボー<br>ドログリインを変更できます<br>副素売<br>利るさのレベル<br>副素の自動物紙<br>の1                                                                                                    |  |

5 ホーム画面をタップ

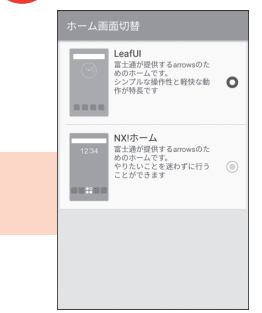

はじめに

# お知らせ LED の見かた

充電中や不在着信など、本製品の状態をお知らせLEDの点灯や点滅で通知 します。

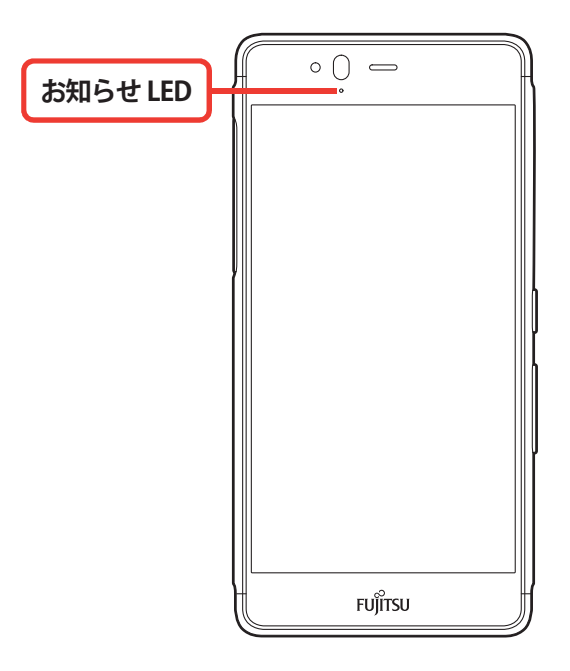

#### □主な通知の種類と点灯/<br /> 点滅について

| 電源を入れたとき | 緑色 | 1回点灯 |
|----------|----|------|
| 充電中      | 赤色 | 点灯   |
| 充電異常     | 赤色 | 点滅   |

#### お知らせ

- ・充電中以外にも、アプリからの通知によりお知らせ LED が点滅することがあります。
- ・充電が完了すると充電中を示すお知らせ LED (赤色) は消灯します。
- ・複数のアプリの通知が重なった場合は、後から通知されたアプリの通知色が点滅します。
- ・充電中にアプリの通知があった場合は、赤点灯中にアプリの通知
   色が点滅します。

□通知パネルを開いて内容(例:不在着信)を確認するには

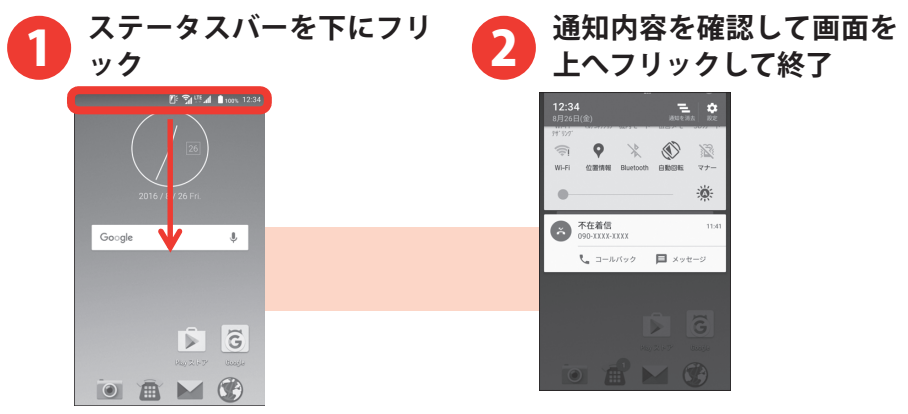

#### お知らせ

- ・不在着信の通知項目では[コールバック]をタップして電話をかけることができます。
- ・[不在着信]をタップすると、電話の発着信履歴が表示されます。
- ・「不在着信」以外の通知項目でも、メールの返信など関係アプリの 機能を操作できるものがあります。
- ・お知らせ LED が通知内容に応じて点灯または点滅している場合は、 以下のいずれかの操作で消灯します。
  - 通知項目をタップして確認する
  - 通知項目を左右にフリックして削除する
  - [通知を消去]をタップして通知項目をすべて削除する

はじめに

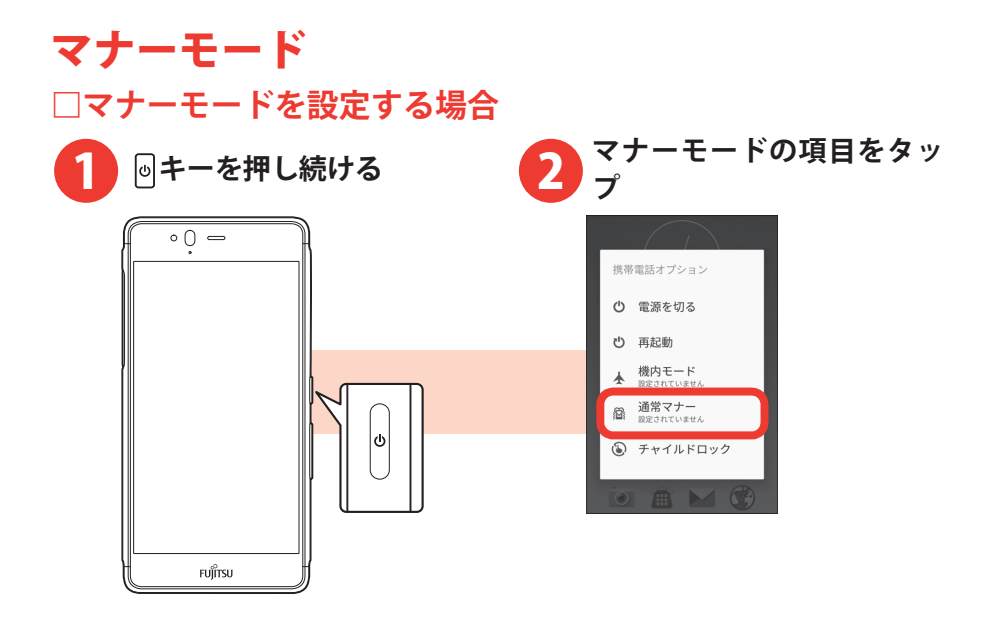

#### お知らせ

- ・マナーモードを解除する場合も、同様の操作を行います。
- ・通常マナーを設定中は、メディア再生音、アラーム、着信音と通知音は消音になり、バイブレーションは有効になります。マナーモードの動作を変更するには、[サイレントマナー]、[アラームONマナー]、[オリジナルマナー]から選択します。
- ・電話、インターネット接続(メールの送受信を含む)など、電波 を発する機能をすべて無効にするには、

   ●キーを押し続け、[機内 モード]をタップします。機内モードを解除する場合も、同様の 操作を行います。

# 着信音を変更する

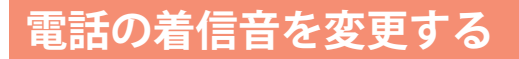

電話の着信音を変更できます。

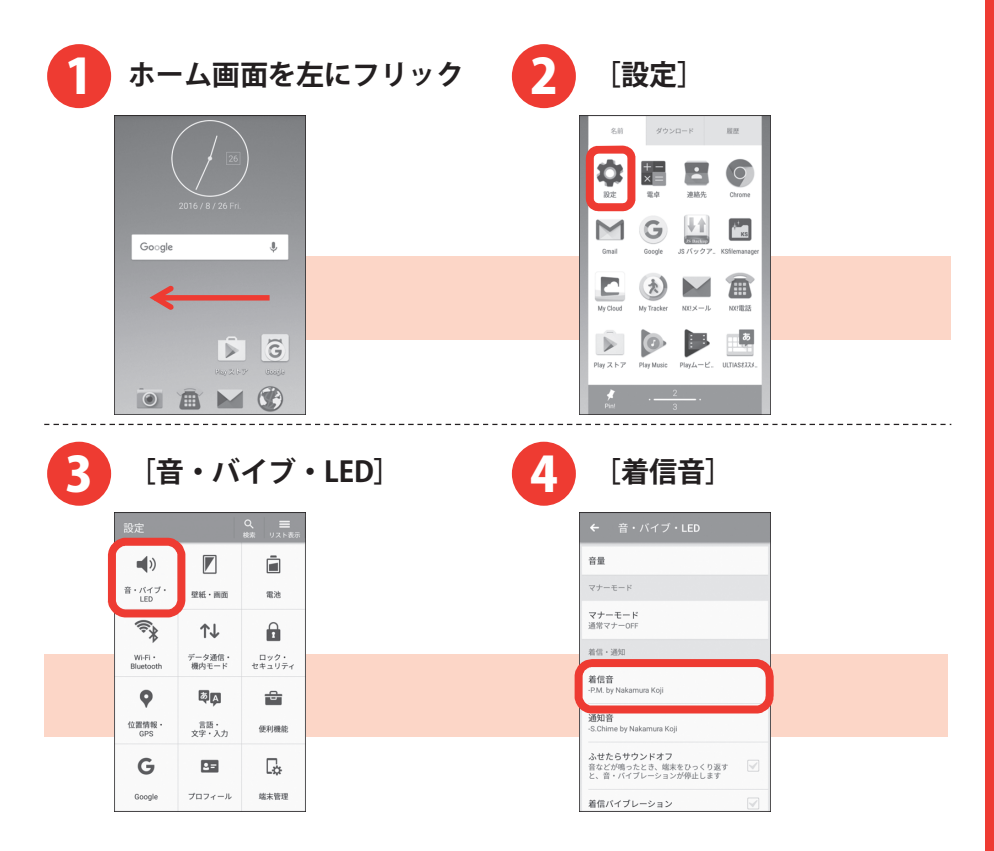

| 5 着信音のカテゴリを選択                                                                                                    | 6 [許可]                                                                                                    |
|----------------------------------------------------------------------------------------------------|----------------------------------------------------------------------------------------------------|
| <ul> <li>◆ 含・バイブ・ED</li> <li>音量</li> <li>第二十二</li> <li>第二十二</li> <li>第二十</li> <li>第二十</li> <li>第二十</li></ul> | <ul> <li>◆ 含・パイブ・ED</li> <li>日本</li> <li>マ→ー・・・</li> <li>マ→ー・・</li> <li>マ→ー・・</li> <li>マ→・・・</li> <li>マ→・・・</li> <li>マ→・・・</li> <li>ア→・・</li> <li>ア→・</li> <li>ア→・&lt;</li></ul> |
|                                                                                                    | 25.首"パイプレーションが参加上はす" ~~~~~~~~~~~~~~~~~~~~~~~~~~~~~~~~~~~~                                                                                                    |
| <ul> <li>-Fek by Nakamura Koji</li> <li>-Silence by Nakamura Koji</li> <li>-Teien by Nakamura Koji</li> <li>Acheron</li> <li>Calling</li> <li>Classical Calling</li> <li>Flow</li> </ul>                                                                                                    |                                                                                                    |

# はじめに

# NX!メールの着信音を変更する

NX!メールのアカウントを設定してから着信音を変更します。

- ・NX!メールのアカウント設定については、「NX!メールを使う」をご覧く ださい。→p.32
- ・アカウントの種類によって、操作が異なる場合があります。

| 1 | ホーム画面で                                                                                                    | <b>▲</b> をタップ | 2 [*=                                                                                                    | <b>д—</b> ]                                                                                                    |
|---|----------------------------------------------------------------------------------------------------|---------------|----------------------------------------------------------------------------------------------------|----------------------------------------------------------------------------------------------------|
|   | 2016/8/26FR                                                                                                    |               | フォルダー覧<br><u>ALL</u><br>全ての安全<br>来日回み<br>来日<br>来日<br>来日<br>来日<br>来日<br>来日<br>来日<br>二<br>本<br>二<br>二<br>二<br>二<br>二<br>二<br>二<br>二<br>二<br>二<br>二<br>二<br>二          | Image: Second second second |
|   |                                                                                                    |               | SMS<br>SMS フォルダ<br>新順作成                                                                                                    |                                                                                                    |
|   |                                                                                                    |               |                                                                                                    |                                                                                                    |
|   |                                                                                                    |               |                                                                                                    |                                                                                                    |
| B | [設定]                                                                                                    | (             | 4 [着信]                                                                                                    | 設定]                                                                                                    |
| 3 | [設定]<br>フォルダー覧<br>アカウント編集                                                                                                    |               | <b>4</b> [着信:                                                                                                    | 設定]                                                                                                    |
| 3 | に設定<br>フォルダー覧<br>変形<br>アカント編集<br>イレジャリカア 使定<br>変変                                                                                                    |               | 4<br>「着信<br>▲ 822<br>7072182                                                                                                    | 設定]                                                                                                    |
| 3 | フォルダー版<br>さでので<br>よのでの<br>本部<br>本部<br>本部<br>本部<br>本部<br>本部<br>本部<br>本                                                                                                    |               | 4 【着信<br>▲ 22<br>▲ 402<br>アカウント設定<br>レイアウト変更                                                                                                    | 設定]                                                                                                    |
| 3 | このでので、のので、のので、のので、のので、のので、のので、のので、のので、のの                                                                                                    |               | 4 E着信<br>◆ 数2<br>本磁数2<br>ブカンド数2<br>マーク<br>フォルダ表示                                                                                                    | 設定]                                                                                                    |
| 3 | 2 1 11/2 − X         E#           2 1 11/2 − X         E#           2 1 11/2 − X         E#           2 1 11/2 − X         E#           2 1 11/2 − X         E#           2 1 11/2 − X         E#           2 1 11/2 − X         E#           2 1 11/2 − X         E#           2 11/2 − X         E#           2 11/2 − X         E#           2 11/2 − X         E#           2 11/2 − X         E#           2 11/2 − X         E#           2 11/2 − X         E# |               | 4<br>上<br>全<br>正<br>着信語<br>2<br>7<br>カワント版定<br>レイアクト変更<br>マーク<br>フォルダ表示<br>著名。<br>2<br>4<br>2<br>4<br>5<br>5<br>5<br>5<br>5<br>5<br>5<br>5<br>5<br>5<br>5<br>5<br>5 | 設定]                                                                                                    |
| 3 |                                                                                                    |               | 4 E着信<br>を 設定<br>2 ポンド設定<br>レイアウト支圧<br>マーク<br>2 ポンダ表示<br>著名<br>3 ペ<br>3 ペ<br>3 ペ<br>3 ペ<br>5 ペ<br>5 ペ<br>5 ペ<br>5 ペ<br>5 ペ<br>5 ペ<br>5 ペ<br>5                       | 設定]                                                                                                    |

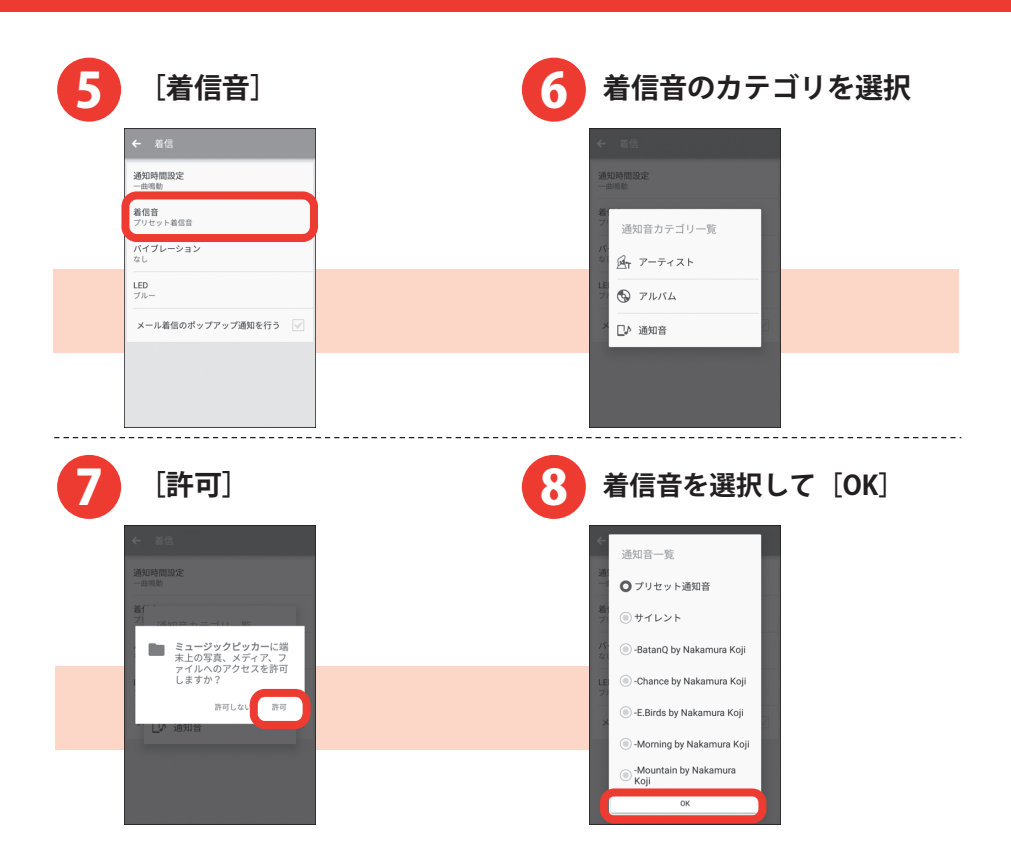

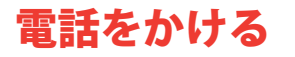

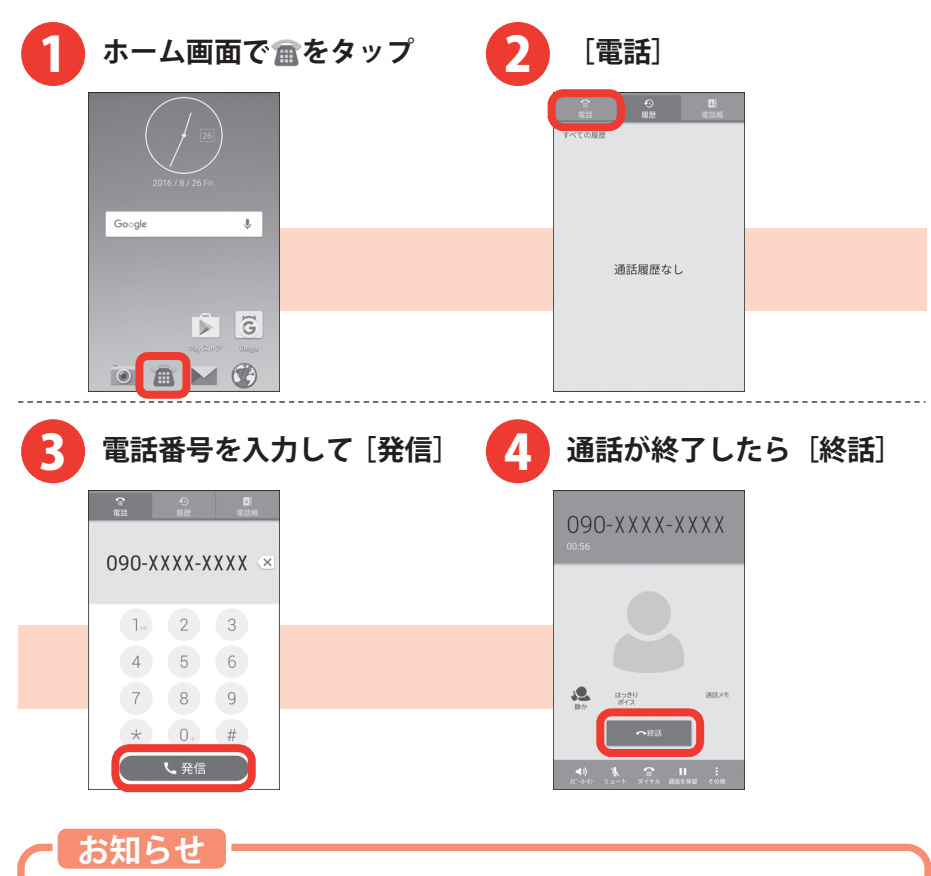

- ・同じ市内にかけるときでも必ず市外局番を入力してください。
- ・発信中/通話中に音量キーの上/下を押すと、通話音量の調節がで きます。
- ・通話中に画面が暗くなった場合は、◎キーを押すと画面が表示されます。

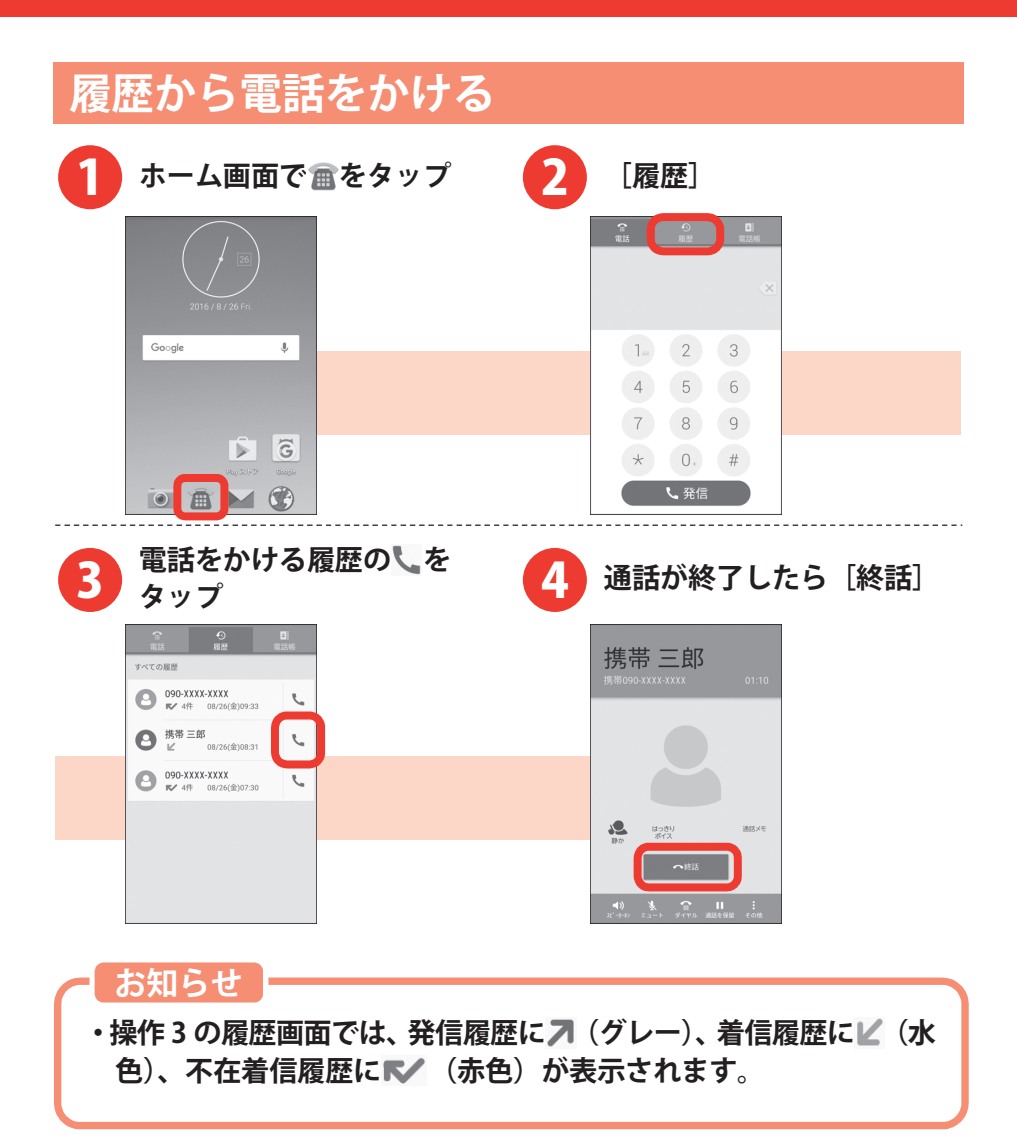

# 電話を受ける

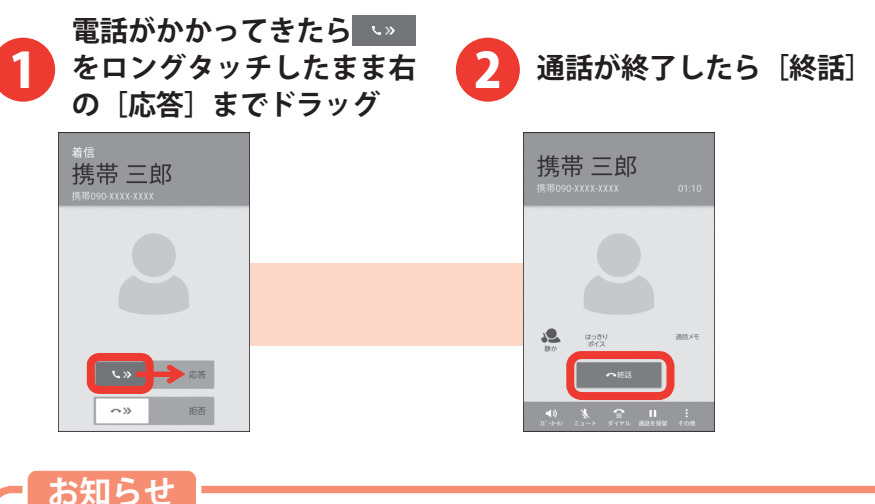

・スリープモード中やロック画面表示中以外に着信した場合は、[電 話に出る]をタップします。 電話

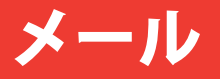

一般のプロバイダが提供するメールアカウントをNX!メールに設定して メールを送受信したり、携帯電話番号を宛先にメッセージを送受信しま す(SMS)。

・文字入力については、「文字入力」をご覧ください。→p.12

## NX!メールを使う

- ・複数のメールアカウントを設定できます。
- ・アプリのバージョンによって項目や表示が異なる場合があります。

# NX!メールのアカウントの設定

・あらかじめご利用のサービスプロバイダから設定に必要な情報を入手してください。

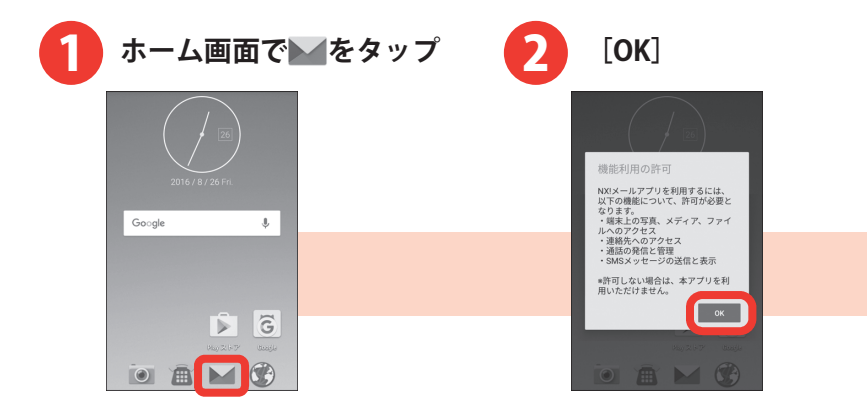

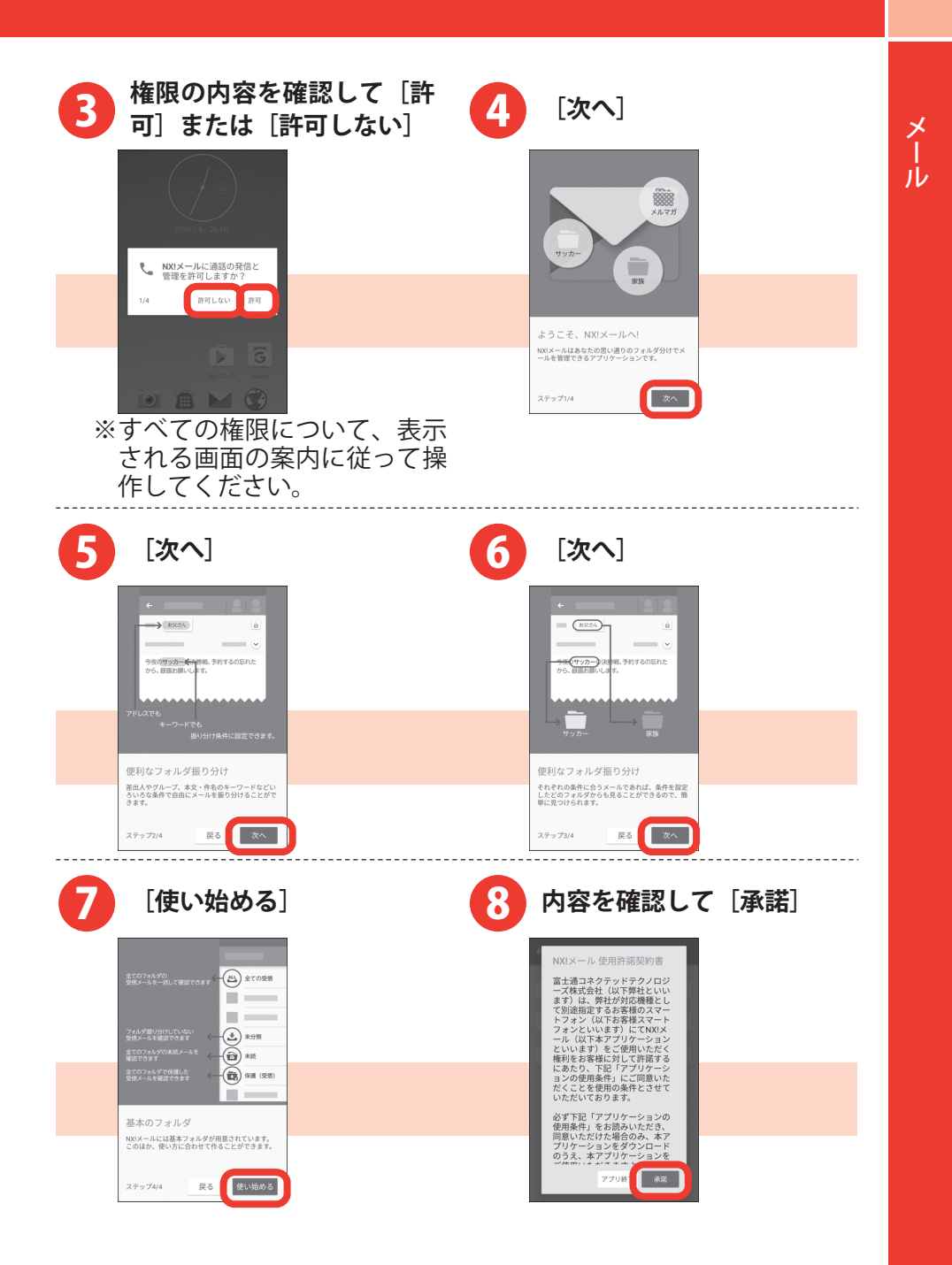

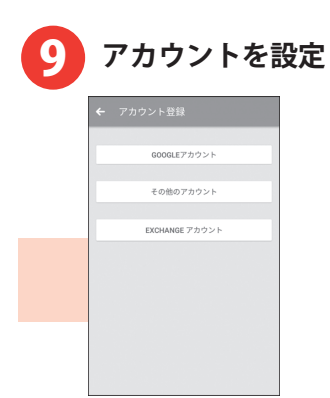

#### お知らせ

 ・メール受信の同期間隔にプッシュ受信を設定すると、電池の消費 が早くなります。
| メールを送る                                                 |                                                                                                    |
|--------------------------------------------------------|----------------------------------------------------------------------------------------------------|
| 1 ホーム画面で≥をタップ                                          | 2 [新規作成]                                                                                                    |
| 2016 / 8 / 26 Fn.<br>Go.gle                            | 7 x 1.0 4 - 10     Image: Image: Image |
|                                                        | (件名)をタップして件名                                                                                                    |
| 99.九を入力<br>(本) -ル作成 語 : :=                             | 4<br>を入力<br>* 世 *: ::::::::::::::::::::::::::::::::                                                                                                    |
| $\begin{array}{c c c c c c c c c c c c c c c c c c c $ | $\begin{array}{c c c c c c c c c c c c c c c c c c c $                                                                                                    |

| [ここにメッセージを入<br>5 力]をタップしてメッセー 6<br>ジを入力                                    | [送信]                                                                               |
|----------------------------------------------------------------------------|------------------------------------------------------------------------------------|
| <ul> <li>◆ 明日の待ち合、 当: 40 at 1 at 2 at 2 at 2 at 2 at 2 at 2 at 2</li></ul> | ◆ 明日の待ちる、 単 単式 また。<br>明日の待ち合とは間<br>こんにちは、 *<br>*********************************** |
| のをとはに、、<br>。・がでる■<br>■● ©<br>NEN,あ,か…,さ…                                   | のをとはに、<br>。・がでる<br>■<br>₩ENU, あ, か, c, C                                           |
| $\begin{array}{c c c c c c c c c c c c c c c c c c c $                     | $\begin{array}{c c c c c c c c c c c c c c c c c c c $                             |

- ・Cc や Bcc を追加する場合は、[メニュー] → [Cc/Bcc を追加] を タップします。 ※Exchange アカウントの場合は操作が異なります。
- ・写真など、ファイルを添付する場合は、 🖻 をタップします。
- ・NX!メールはパソコンからのメールとして扱われます。受信する端 末側でパソコンからの受信拒否の設定をしていると、NX!メールを 送信できません。

| 届いたメールを読む                                                                                                    |                                                                                                    |
|----------------------------------------------------------------------------------------------------|----------------------------------------------------------------------------------------------------|
| 1 ホーム画面で をタップ 2                                                                                                    | [メニュー]                                                                                                    |
| ZOTI 6 / 8 / 20 FR<br>Google                                                                                                    | 7 は 11/5     11/5     11/5       RC 2005     RC 2005     RC 2005       RC 2005     RC 2005     RC 2005       RC 2005     RC 2005     RC 2005       RC 2005     RC 2005     RC 2005       RC 2005     RC 2005     RC 2005       RC 2005     RC 2005     RC 2005       RC 2005     RC 2005     RC 2005       RC 2005     RC 2005     RC 2005       RC 2005     RC 2005     RC 2005       RC 2005     RC 2005     RC 2005 |
| 3<br>[更新]<br>フォルダー覧 医斯<br>アカウント編集                                                                                                    | [未読]<br>フォルター矩 <sup>8+</sup> ::                                                                                                    |
| ▲LL         ▲         →-L-Er <sup>1</sup> *77*77 // Ш/Е           ☆ r o Rei         atemax         BOE           BOE         BOE         BOE           ×+78         Rei         GRE(\$*)           ×+78         Rei         GRE(\$*) |                                                                                                    |
| SMS<br>SMS 77.57<br>Extend                                                                                                    | SMS<br>985 アルドダ<br>高校介成                                                                                                    |
|                                                                                                    |                                                                                                    |

メール

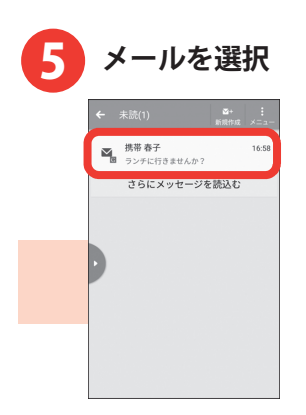

・複数のメールアカウントを切り替える場合は、▶を右にドラッグしてアカウントをタップします。

## 届いたメールに返信する

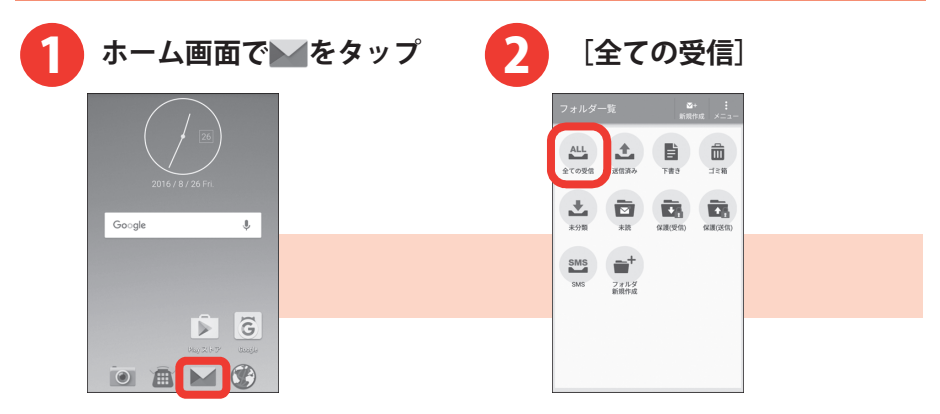

| 3 メールを選択                                                                          | 4 [返信]            |
|-----------------------------------------------------------------------------------|-------------------|
| ◆ 企ての受信<br>単本は 11-38<br>つングにけるませんか? 11-38<br>つングにけるませんか? 1015<br>Grand デーム 1015   |                   |
| C - C - C - U - U - U - U - U - U -                                               |                   |
| 5 メッセージを入力して [送<br>信]<br>(で Re 52 FC 日本 15 FC FC FC FC FC FC FC FC FC FC FC FC FC |                   |
| $ \begin{array}{cccccccccccccccccccccccccccccccccccc$                             |                   |
| お知らせ<br>・操作 4 で全員に返信する場合                                                          | は、[全員に返信]をタップします。 |

メール

## SMS を送る

携帯電話番号を宛先にして、テキストメッセージを送受信できます。送 受信可能な文字数は、ご契約の通信事業者によって異なります。

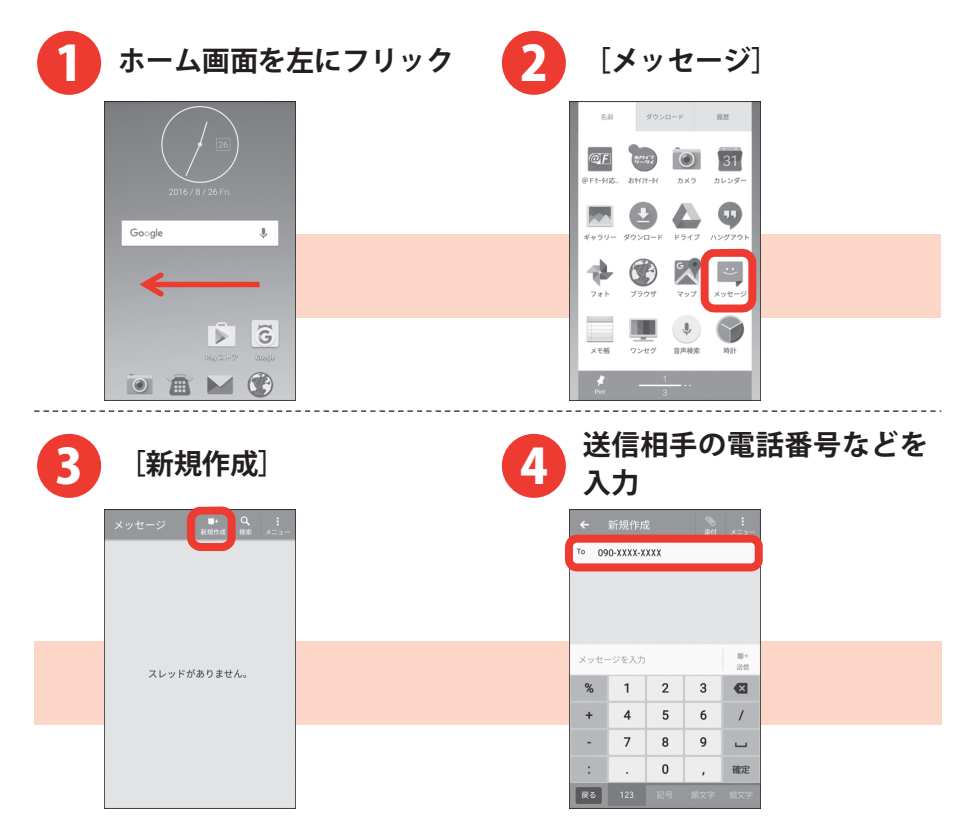

| 5 [メッセ-<br>ップしてメ             | ージを入力]をタ<br>〈ッセージを入力                  | 6 | [送信]                                        |
|------------------------------|---------------------------------------|---|---------------------------------------------|
| ← 090-XXXX-XXXX <sup>3</sup> | b :<br>M ×==-                         |   | ← 090-XXXX-XXXX <sup>®</sup> :<br>ﷺ ×==-    |
| いま駅に着きました                    | W-                                    |   | 10 090-111-1111<br>いま駅に着きました 男・<br>32世      |
| 日 何初 。 ?<br>の こと もの が と<br>感 | : と<br>き <u>™</u><br>©                |   | 日 荷物 。 ? !<br>の こと もの が とき 1⊻<br>☞ ♡        |
| MENU <sub>4</sub> , あ か さ    | er 🛛                                  |   | MENU, あ,か,さ, ベ                              |
|                              | ND                                    |   |                                             |
| 18② チャック 5<br>あA **小 わをん い?  | · · · · · · · · · · · · · · · · · · · |   | 18② まだり ち<br>ross だい ち<br>あA **小 わをん 、。?! ↓ |

・操作 4 で連絡先に登録した名前や電話番号を入力すると入力候補 が表示され、タップすると宛先として入力されます。

#### □SMS 表示中の画面の見かた

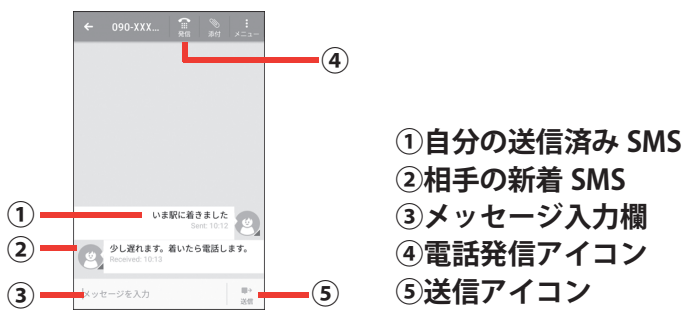

メール

## 電話帳

電話番号やメールアドレスなどの連絡先情報を登録できます。 ・文字入力については、「文字入力」をご覧ください。→p.12

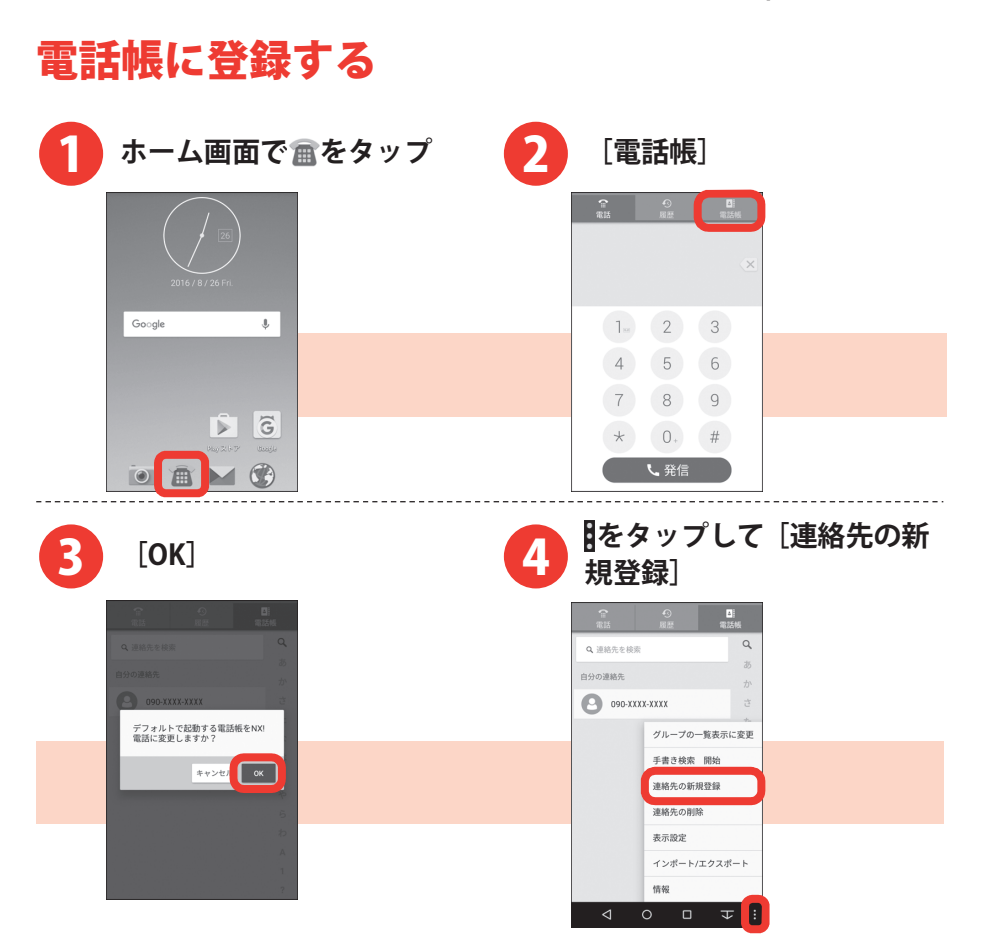

- ・操作5で[OK]をタップすると、作成した電話帳は本製品内(内 蔵ストレージ)に保存されます。
- ・Google アカウントにログイン済みで、Google の同期機能を利用 した電話帳がある場合は、アプリを起動すると連絡先の一覧画面 が表示されます。
- アカウントを選択する画面が表示された場合は、電話帳を登録するアカウントをタップします。

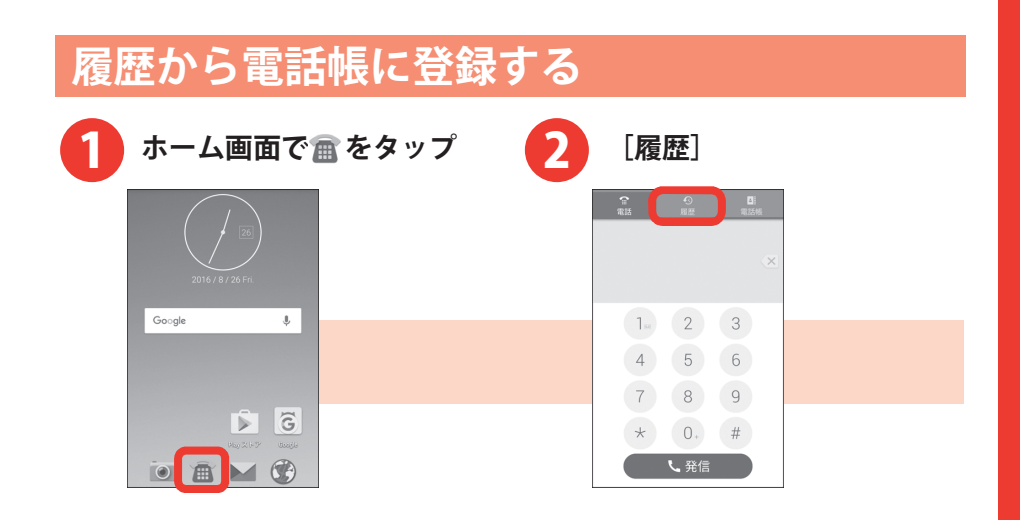

電話帳

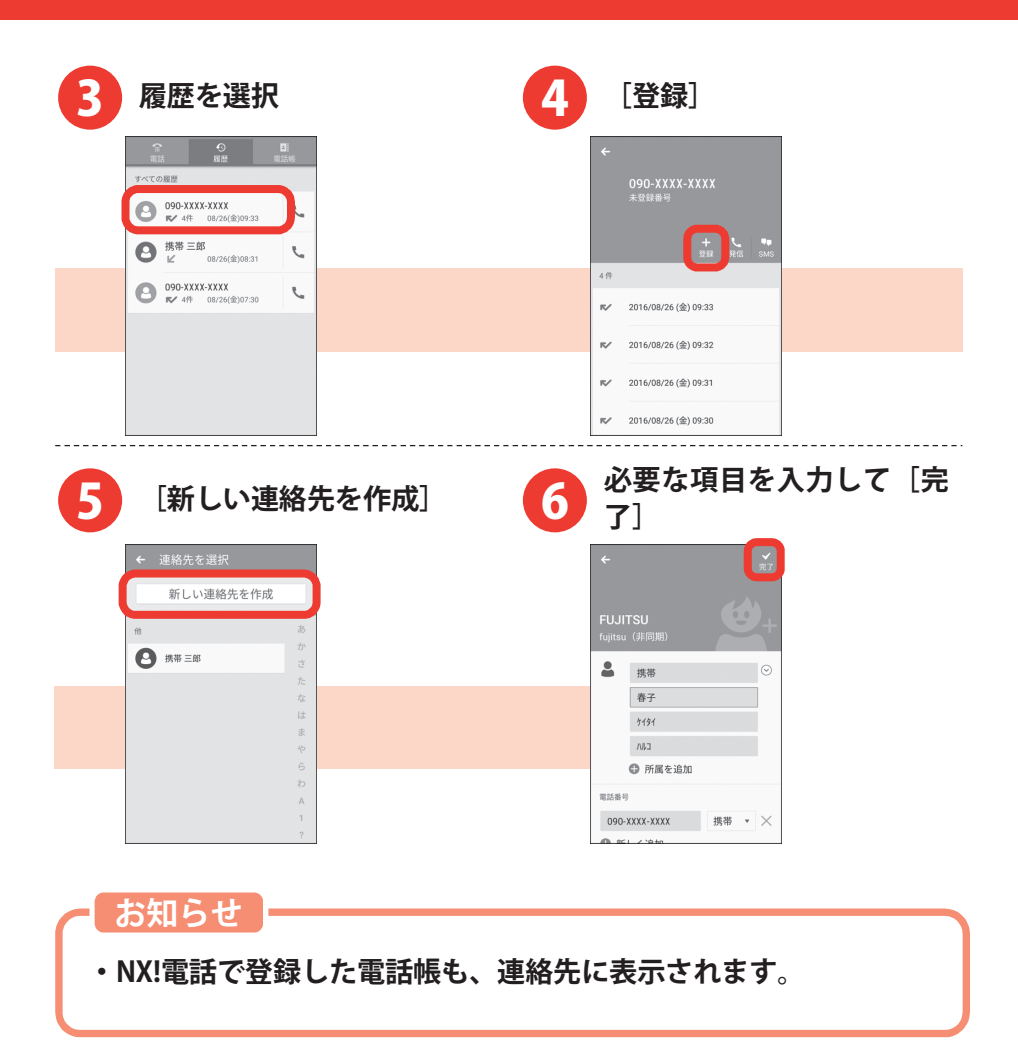

## 電話帳を microSD カードに保存する

作成して本製品内(内蔵ストレージ)に保存された電話帳は、microSD カードへ.vcfファイルとしてバックアップ保存できます。

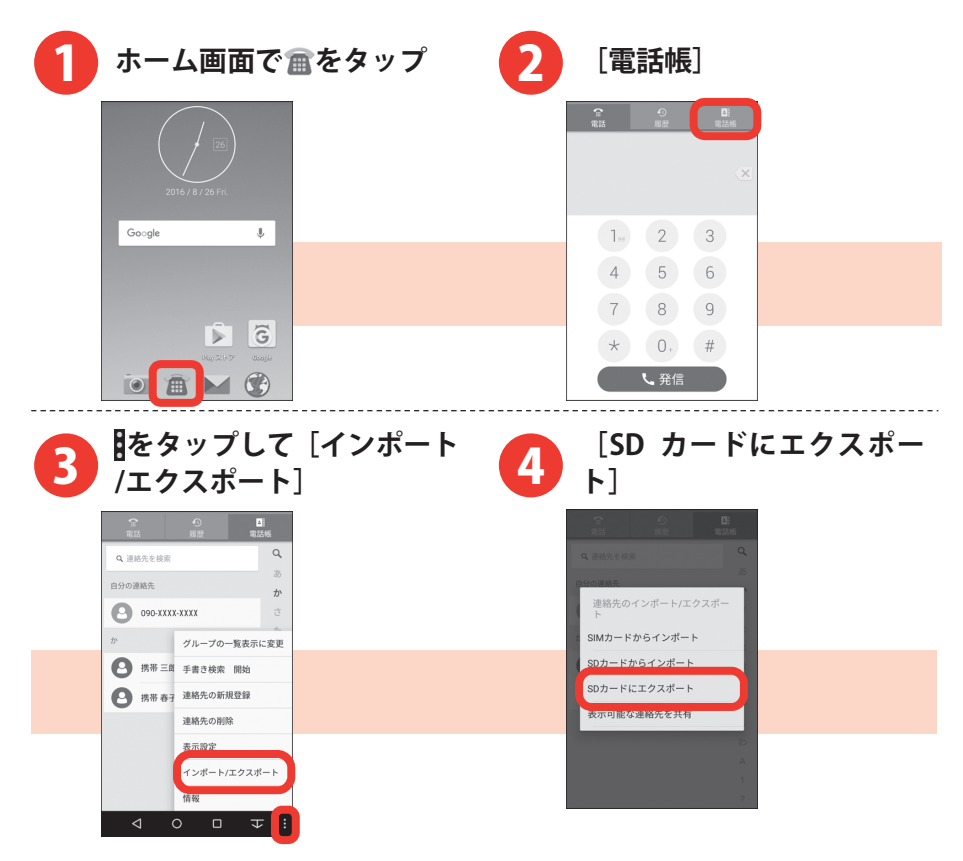

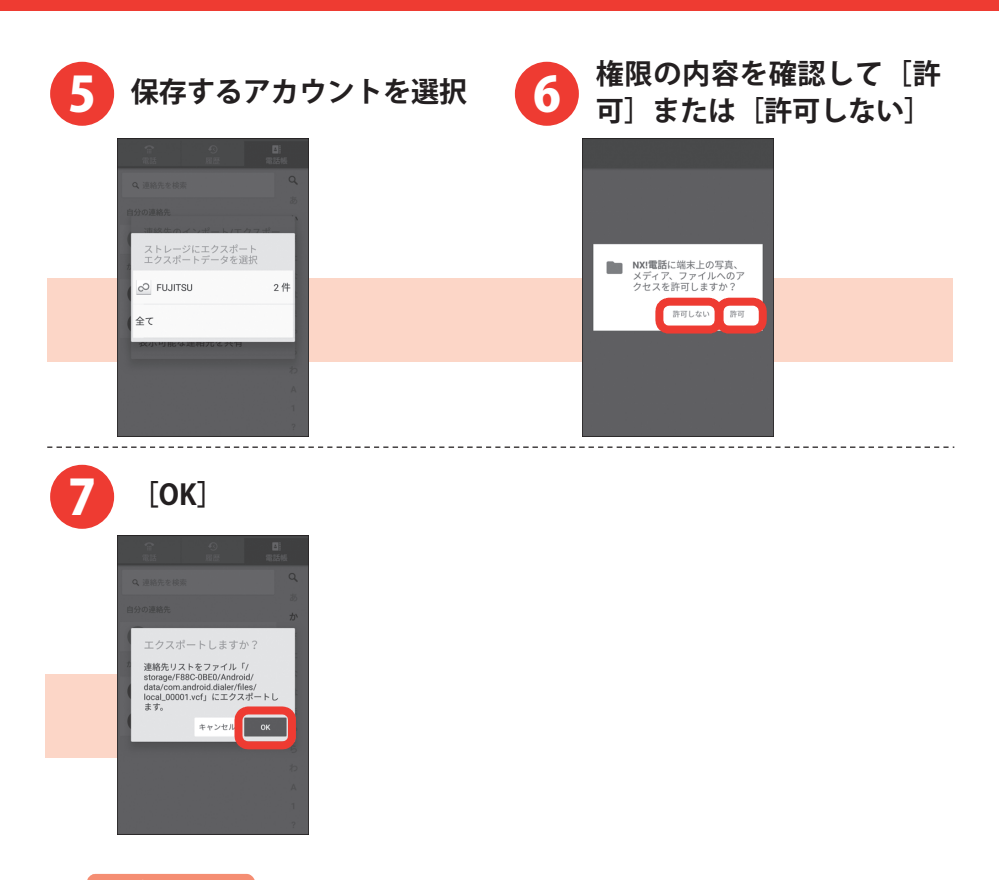

- ・microSD カードに保存した電話帳(vCard ファイル)を読み込み 直すには、操作4で[SD カードからインポート]→電話帳を読み 込むアカウントを選択します。なお、microSD カードに複数の vCard ファイルが保存されていた場合は、vCard ファイルの読み 込み方法を選択して[OK]をタップします。
   –[vCard ファイルを1つインポート] ※
  - [複数の vCard ファイルをインポート] ※
  - [すべての vCard ファイルをインポート]

※vCard ファイルの一覧が表示されます。読み込む vCard ファイル にチェックを付けて [OK] をタップすると読み込まれます。

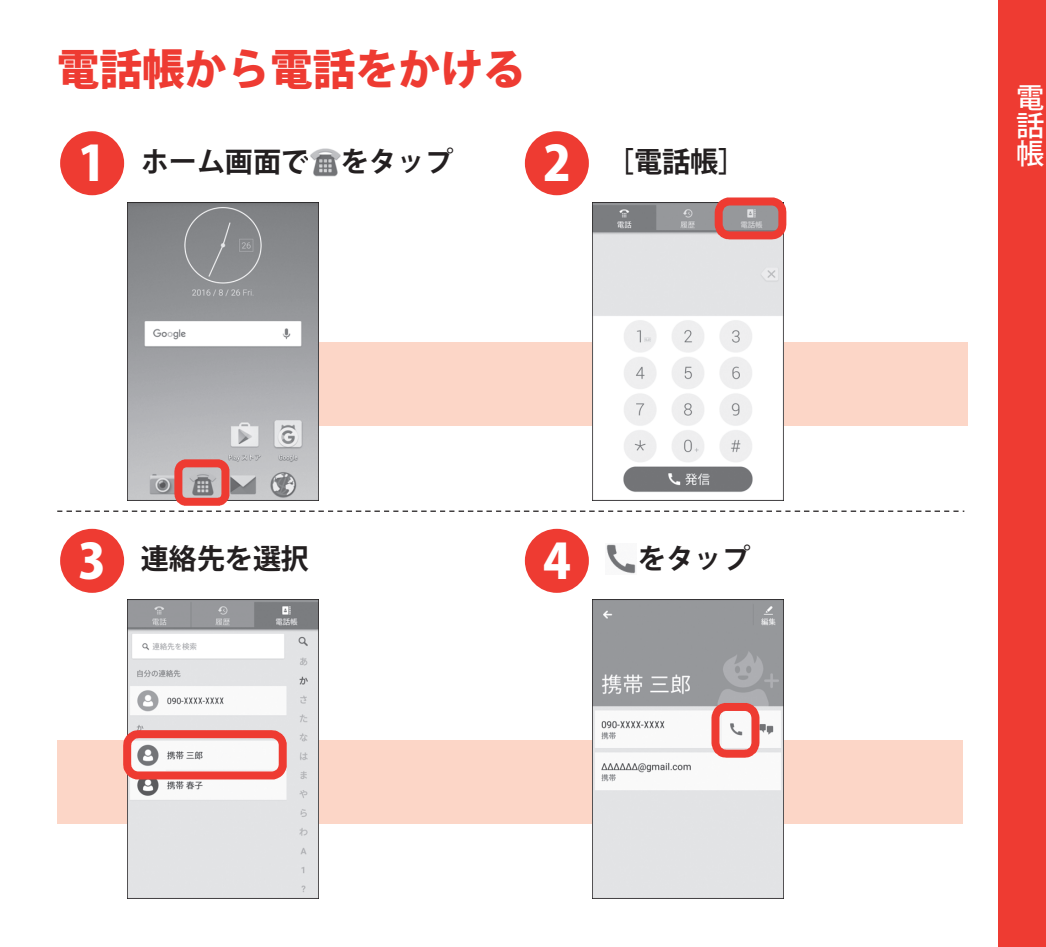

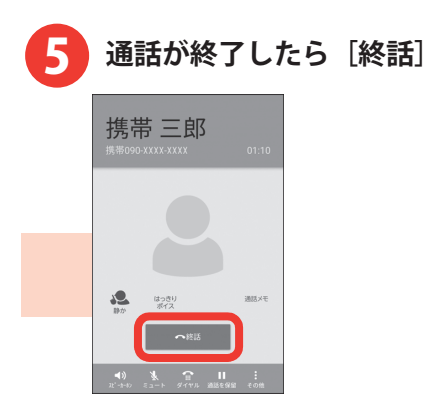

- ・操作4で**■**をタップすると、SMS を作成できます。
- ・連絡先の内容を編集/修正するには、操作4で[編集]をタップします。

パソコンと同じようにインターネットのWebサイトをご覧になれます。 パケット通信またはWi-Fi機能を利用してインターネットに接続します。 ・文字入力については、「文字入力」をご覧ください。→p.12

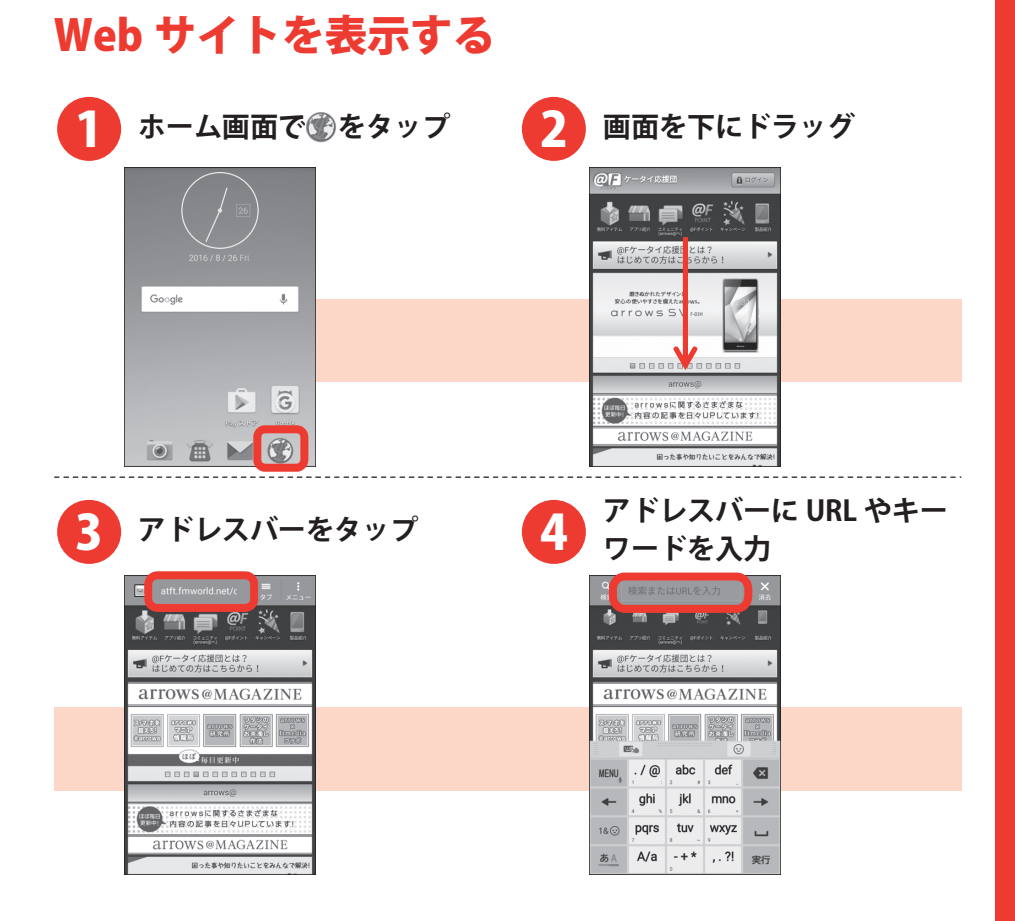

| 5 | _ [実行] / 選<br>  プ            |             |            |               |    |  |
|---|------------------------------|-------------|------------|---------------|----|--|
|   | ٩                            | スマート        | フォン        |               | ×  |  |
|   | م ۲۰                         | マートフォ       | 2          |               | ĸ  |  |
|   | Q 73                         | マートフォ       | ンケース       |               | ĸ  |  |
|   | Q 73                         | マートフォ       | ンを探す       |               | ĸ  |  |
|   | ٩ ٦                          | マートフォ       | ン英語        |               | ĸ  |  |
|   | の                            | を           | にカ         | が は           | で  |  |
|   | ٤ 🛛                          | . :<br>5.0  | もで         | す。            |    |  |
|   | $\mathrm{MENU}_{\downarrow}$ | , <b>ð</b>  | か<br>2 ABC | 。<br>。。。      |    |  |
|   | +                            | , た<br>4 0H | 。<br>5     | 6 MNO         | -  |  |
|   | 18 😳                         | 7 PQRS      | р<br>1 тл  | , 5<br>, way  |    |  |
|   | <u>あ</u> A                   | * * 小       | わをん<br>。   | , <b>`</b> 0? | 実行 |  |

[実行] /選択項目をタッ

- ・閲覧履歴から Web サイトを表示するには、Web サイト表示中に 画面を下にドラッグして [タブ] → [ブックマーク] → [履歴] をタップして閲覧履歴を選択します。
- ・表示している Web サイトとは別の Web サイト(ホームページ)
   を表示するには、Web サイト表示中に画面を下にドラッグして[タブ] → [新しいタブ]をタップします。

# カメラ

## 写真を撮る

フォーカスや明るさなどが自動で調整されるので、簡単に写真を撮れま す。

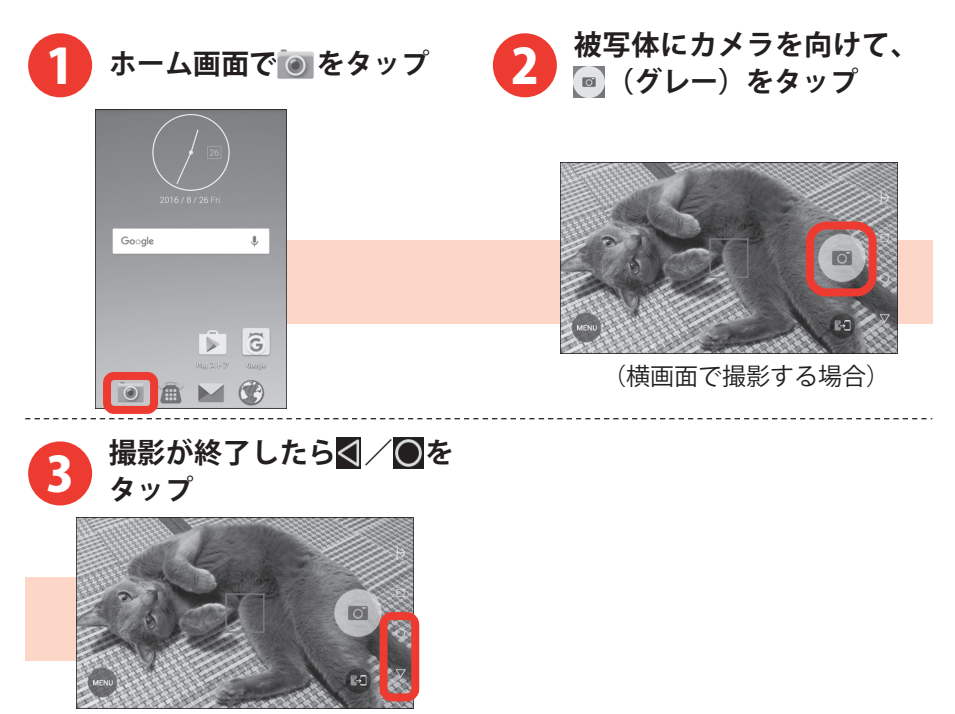

- ・撮影した写真を確認するには、画面を右から左にフリックします。
   撮影画面に戻るには、画面を左から右にフリックします。
- ・ビデオを撮影するときは、操作 2 で [MENU] → [動画] をタッ プして、動画(ビデオ)撮影画面を表示します。 🔄 (グレー)を タップして撮影を開始し、 💽 (赤色)をタップして撮影を停止し ます。
- ・写真およびビデオは、本製品内(内蔵ストレージ)に保存されます。microSD カードに保存するには操作 2 で [MENU] → [その他] → [保存先] をタップ、または [MENU] → [保存先] をタップして、保存先を切り替えてください。

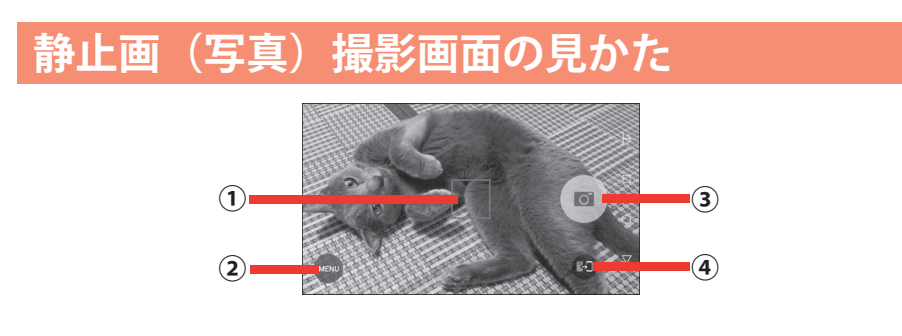

| 1 | フォーカス枠                             |
|---|------------------------------------|
|   | ピントが合うと緑色のフォーカスが表示されます。            |
| 2 | MENU                               |
|   | 撮影モードや撮影サイズ、フラッシュ、HDR 撮影、セルフタイマー、グ |
|   | リッド表示、その他のオプション設定ができるカメラ設定メニューを表示  |
|   | します。                               |
| 3 | シャッター                              |
|   | タップして撮影します。                        |
| 4 | カメラ切替                              |
|   | タップして、撮影に使用するカメラ(インカメラとアウトカメラ)を切り  |
|   | 替えます。                              |

#### お知らせ

 ・画面をピンチアウト/ピンチインすると、ズームイン/ズームア ウトできます。

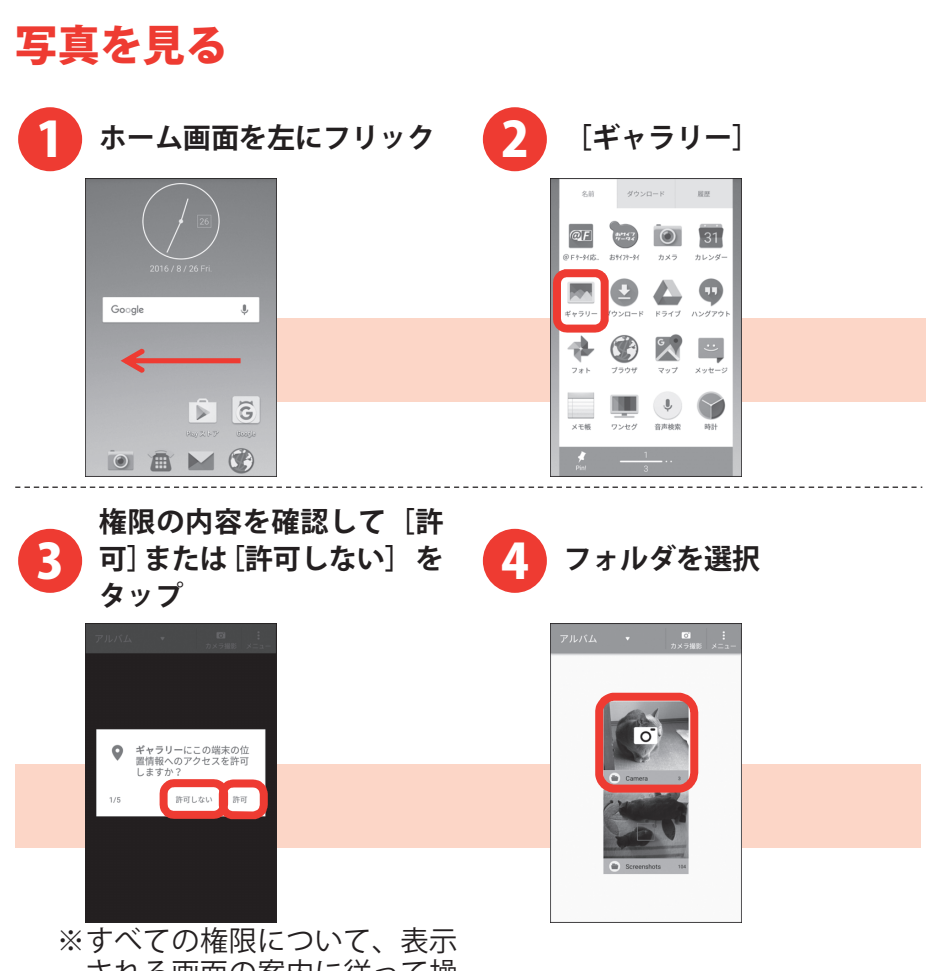

される画面の案内に従って操作してください。

カメラ

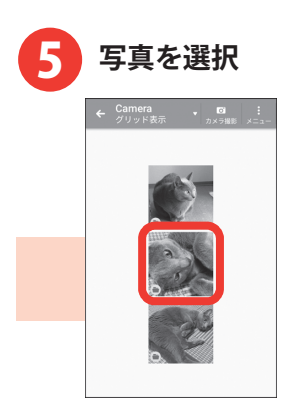

- ・操作 4 のフォルダの選択画面は、使用方法によって表示されない 場合があります。
- ・ビデオの場合は、操作 5 の画像一覧で画像の中央に
  ♪が表示されます。
- ・ビデオを再生するには、操作5でビデオを選択して、画面中央の●
   をタップし、アプリの選択画面で起動するアプリを選択して、[1回のみ] / [常時]をタップします。

## Google マップ™を使う

現在地の表示や別の場所の検索、経路検索などを行います。

 Googleマップを利用するには、LTE/3G/GSMネットワークでの接続 またはWi-Fi接続が必要です。

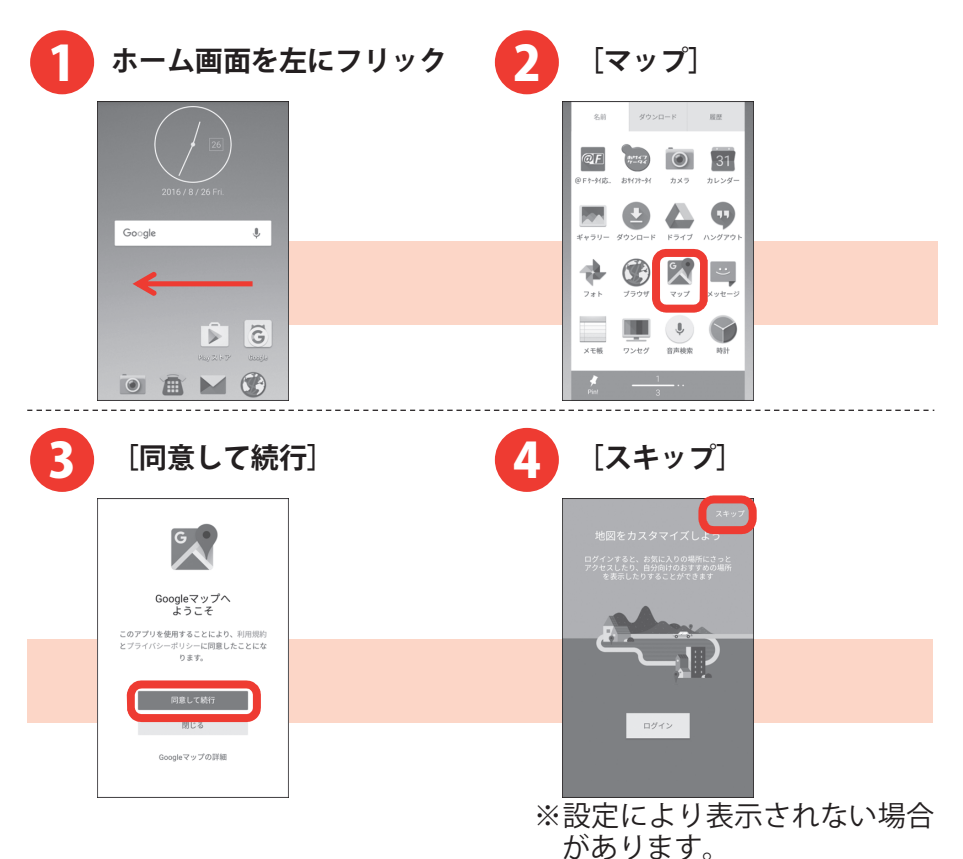

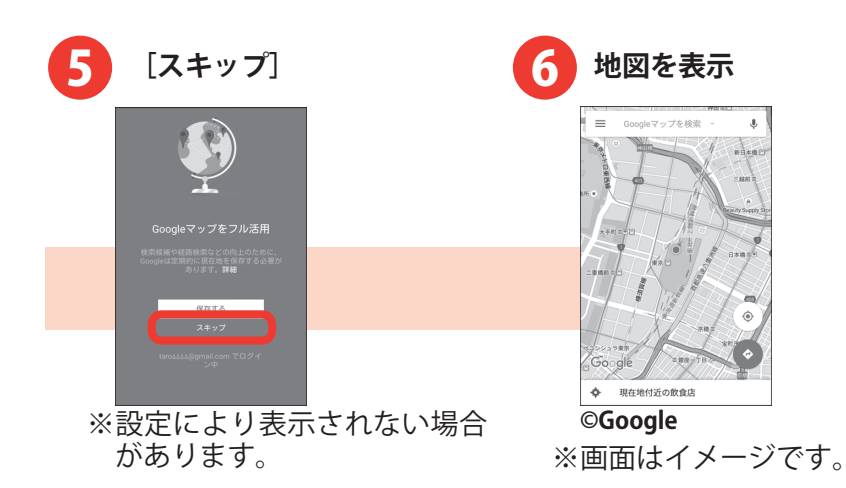

- ・2回目以降、操作3~5は不要です。
- ・操作4で[ログイン]を選択すると、Googleの機能を利用することができます。
- ・操作5で[保存する]を選択すると、Google ロケーション履歴を 利用することができます。
- ・地図を表示中に をタップすると、交通状況や路線図などの情報の表示を切り替えることができます。また、設定やヘルプなどの操作ができます。
- ・現在地を測位するには、ホーム画面を左にフリック→ [設定] → [位置情報・GPS] をタップし、画面右上の をタップまたは右 にドラッグして [同意する] をタップしてください。
- Google ロケーション履歴の保存設定を変更するには、ホーム画面 を左にフリック→ [設定] → [位置情報・GPS] → [Google ロケ ーション履歴] → [ON] / [OFF] をタップしてください。

# 便利な機能

## アプリをダウンロードする

Playストアを利用してGoogle Playのサイトへ接続すると、便利なアプリ や楽しいゲームを検索して、本製品にダウンロード、インストールでき ます。

- ・あらかじめGoogleアカウントを設定しておきます。→p.68
- ・ここでは例として、キーワード検索で「富士通」と入力して、FUJITSU 公式アプリをダウンロード、インストールする操作で説明します。

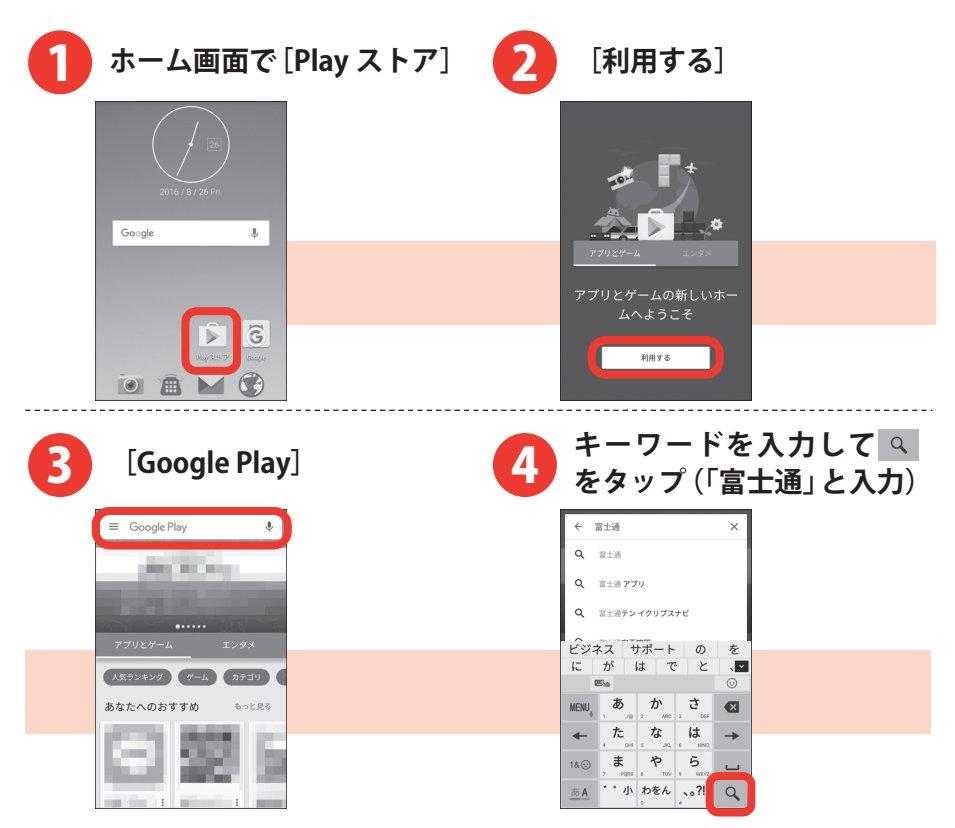

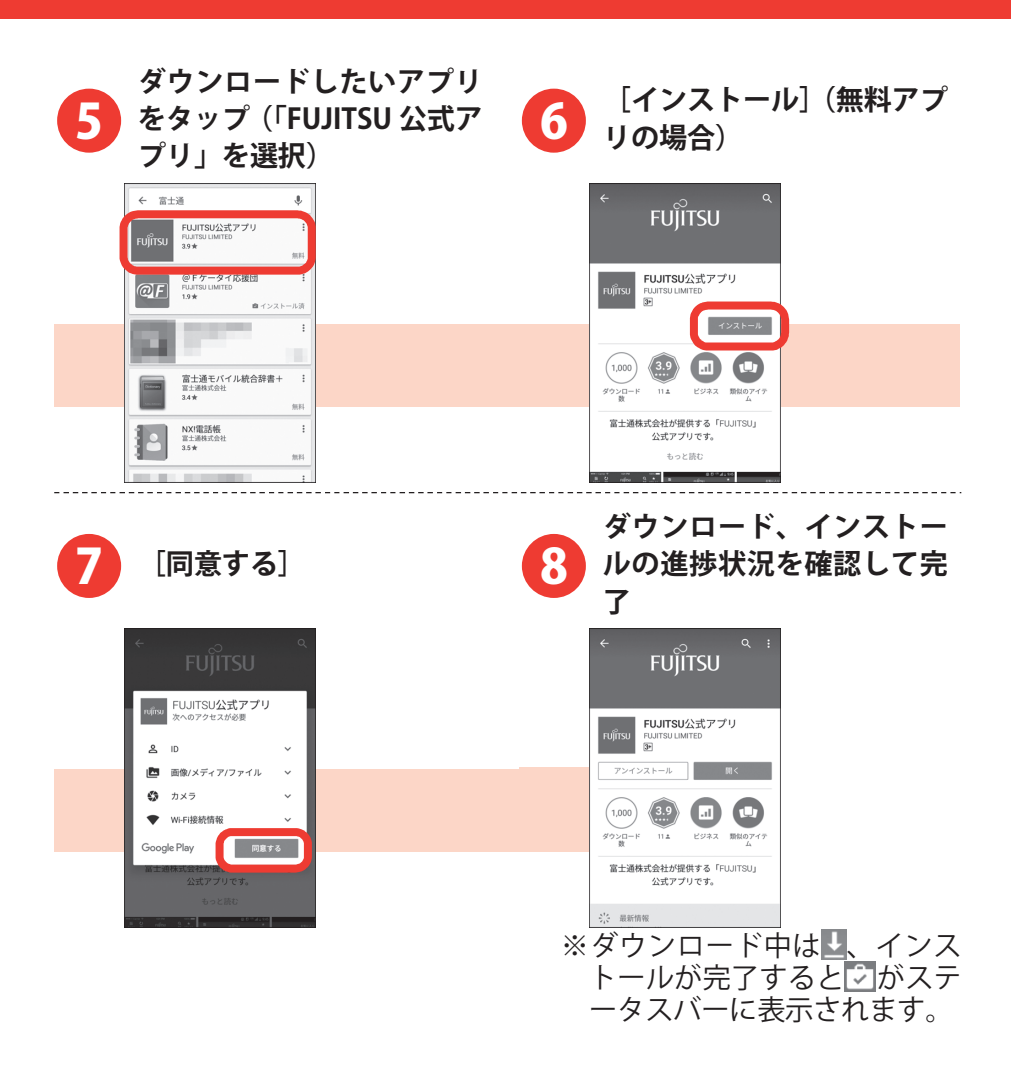

便利な機能

- ・アプリによって表示される内容は異なります。
- ・操作3で、画面中央の[人気ランキング]/[ゲーム]/[カテ ゴリ]/[ファミリー]/[エディターのおすすめ]をタップす ると、キーワードの入力をしなくてもジャンル別のアプリを検索 できます。目的のアプリが見つかった場合は、操作5以降の操作 を行います。
- ・操作7で、アプリが本製品のデータや機能にアクセスする必要がある場合、そのアプリがどの機能を利用するかを示す画面が表示されます。多くの機能または大量のデータにアクセスするアプリにはご注意ください。この画面で[同意する]をタップすると、本製品でのこのアプリの使用に関する責任を負うことになります。有料アプリの場合は、操作6で[金額]を選択して[同意する]をタップし、支払方法を設定していないときは[次へ]をタップして支払方法を設定し、最後に[同意する]をタップします。
- インストールが完了した操作8の画面では、[開く]をタップして アプリを起動したり、[アンインストール]をタップしてアプリを 削除したりできます。
- ・アプリ購入時の請求やキャンセルなどの詳細は、Google Play 画面 で=→ [ヘルプとフィードバック] をタップしてご覧ください。
- アプリのインストールは、安全であることを確認の上、自己責任 において実施してください。ウイルスへの感染やデータの破壊な どが起きる可能性があります。
- 万が一、お客様がインストールを行ったアプリなどにより動作不良が生じた場合、当社では責任を負いかねます。この場合、保証期間内であっても有償修理となります。
- ・お客様がインストールを行ったアプリなどによりお客様ご自身または第三者への不利益が生じた場合、当社では責任を負いかねます。
- アプリによってはインターネットに接続し、自動で通信を行うものがあります。パケット通信料金が高額になる場合がありますのでご注意ください。
- ・一部の権限についてはアプリ個別に許可状態を変更可能ですが、
   アプリの動作や電力消費などに影響がでる場合があります。

## おサイフケータイ

お店などの読み取り機に本製品をかざすだけで、お支払いやクーポン券 などとして使える「おサイフケータイ対応サービス」がご利用いただけ ます。

電子マネーやポイントなどをICカード内に保存することができます。

また、電子マネーの入金や残高、ポイントの確認などができますし、お サイフケータイの機能をロックすることにより、盗難、紛失時の対策に なります。

 ・おサイフケータイ対応サービスをご利用いただくには、サイトまたは アプリでの設定が必要です。

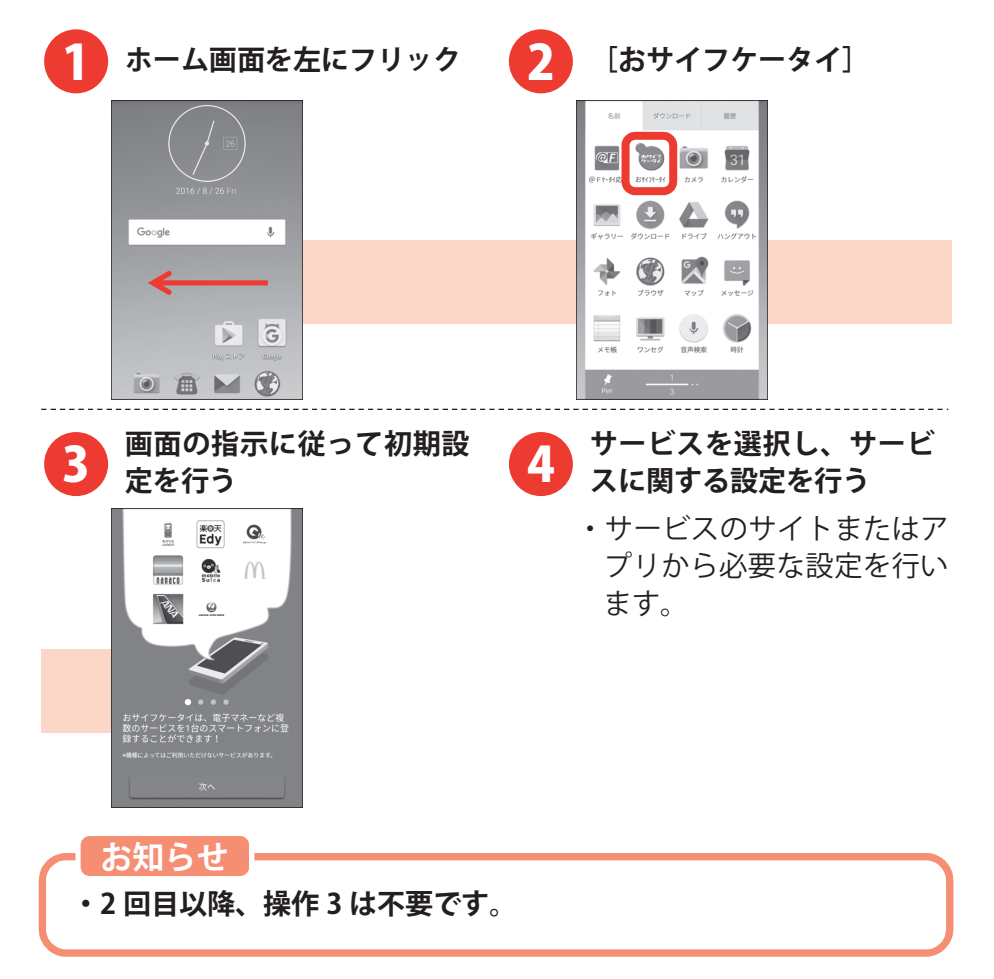

# 便利な機能

## サービスの利用

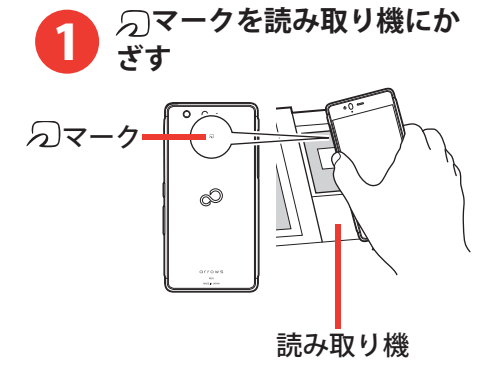

- ・おサイフケータイ対応のアプリを起動せずに、読み取り機とのデ ータの読み書きができます。
- ・本製品の電源を切っていても利用できますが、電源を長時間入れ なかったり、電池残量が少なかったりする場合は、利用できなく なることがあります。
- ・おサイフケータイに関するよくある質問の解決方法などは、以下のホームページの「おサイフケータイ関連」で確認できます。 http://www.fmworld.net/product/phone/fj/faq/

付錄

## ステータスバーのアイコン

ステータスバーには、本製品の現在の状態を示すアイコン(ステータス アイコン)や通知があることをお知らせするアイコン(通知アイコン) が表示されます。

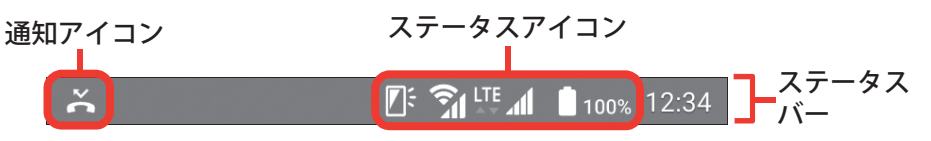

## 主なステータスアイコン

| []⇔[ | <u>ן</u>                  | 電池          | ២残量十分⇔充電が必要       | ۶             | 充電中                                 |
|------|---------------------------|-------------|-------------------|---------------|-------------------------------------|
| _11  | 電波状態(表示される本数が多)<br>いほど良い) |             |                   | ×             | 圈外                                  |
| R    |                           | ミン          | /グ中               | LTE           | LTE 使用可能                            |
| 3G   | 3G {                      | 使用了         | 可能                | G▲▼           | GSM 使用可能                            |
| ((1- | Wi-F                      | i接          | 続中                | ¥             | 機内モード                               |
| *    | Blue                      | toot        | h 機能オン            | *             | Bluetooth 機器接続中                     |
| Ŵ    | 通常                        | マナ          |                   | Ŷ             | サイレントマナー                            |
| 2°   | アラ                        | ;- <u>/</u> | → ON マナー          | Ŷ             | オリジナルマナー                            |
| •    | 伝言メモオン                    |             | ()                | アラーム設定中       |                                     |
| G    | スピーカーホンオン                 |             | $\langle \rangle$ | 手袋タッチ ON      |                                     |
|      | グレ・                       | —)          | 持ってる間 ON 設定中      | <b>[</b> ; (  | (白) 持ってる間 ON 設定中 (動<br>きを検出して画面点灯中) |
| あ    | かな                        | 、入力         | モード               | A             | 英字入力モード                             |
| 1    | 数字入力モード                   |             | K                 | 手書き入力モード      |                                     |
|      | 数字、記号、顔文字、絵文字、定型文入力       |             |                   | おサイフケータイ ロック中 |                                     |
| •    | GPS 測位中                   |             |                   | マルチコネクションオン   |                                     |
| M    | nanoSIM カード未挿入            |             |                   |               |                                     |

## 主な通知アイコン

| $\leq$ | 新着 NX!メール                                           | $\square$ | 新着 Gmail                             |
|--------|-----------------------------------------------------|-----------|--------------------------------------|
| !      | SMS の送信失敗                                           | ?         | Wi-Fi がオンで Wi-Fi オープンネ<br>ットワークが利用可能 |
| ((t-   | Wi-Fi テザリングが有効                                      | Ŷ         | USB テザリングが有効                         |
| *      | Bluetooth テザリングが有効                                  | $\odot$   | 2 つ以上のテザリングが有効                       |
| J      | 通話中                                                 |           | 通話保留中                                |
| ×C     | 不在着信                                                |           | 未確認の伝言メモあり                           |
| \$     | Google Play などからのアプリ<br>のインストール完了                   |           | Google Play のアプリがアップ<br>デート可能        |
| 1/     | <ul> <li>データのアップロード完了</li> <li>/ダウンロード完了</li> </ul> | A         | エラーメッセージあり                           |
| •      | ソフトウェア更新のお知らせ                                       | .0        | 本製品のメモリの空き容量低下                       |
|        | スクリーンショットで画像を保存                                     | <b>P</b>  | ワンセグ視聴中                              |

付録

## 通知パネル

ステータスバーを下にフリックすると、通知パネルを開くことができま す。通知パネルでは、通知アイコンの情報を確認したり通知を消去した りできます。

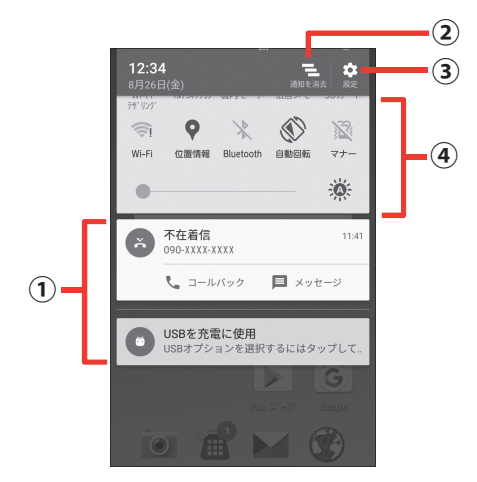

| 1 | 通知     | 各通知をタップすると、詳細を確認したり必要な設定を行    |
|---|--------|-------------------------------|
|   |        | ったりすることができます。                 |
| 2 | 通知を消去  | タップすると、通知パネル内の通知が消去されます。通知    |
|   |        | 内容によっては [通知を消去] が表示されない場合があり  |
|   |        | ます。                           |
|   |        | ・通知パネル内の通知を左右にフリックしても、一覧から    |
|   |        | 削除できます。                       |
| 3 | 設定     | タップすると、設定画面を表示できます。           |
| 4 | 設定メニュー | Wi-Fi や機内モードなどのオン/オフ、画面の明るさの調 |
|   |        | 整などができます。                     |

- ・通知パネルを閉じるには、
   ▲をタップします。
- ・通知パネル内の通知をロングタッチ→[i]をタップすると、アプリの通知設定を変更できます。

## その他の機能

本製品には他にもさまざまな機能が用意されています。

## 自分の電話番号

ご利用の電話番号を確認します。

#### 操作手順

- ホーム画面を左にフリック→ [設定] → [端末管理] → [端末情 報] → [端末の状態] → [SIM のステータス]
- 2 「電話番号」を確認

## セキュリティ解除方法

セキュリティ解除方法を設定しておくと、電源を入れたときやスリ ープモードから復帰したときに認証操作の入力が必要になり、他人 による本製品の不正使用を防ぐことができます。

#### 操作手順

- 1 ホーム画面を左にフリック→ [設定] → [ロック・セキュリティ] → [端末のロック]
  - ・セキュリティ解除方法を [なし] 以外に設定している場合は、 認証操作が必要です。
- **2** 項目を選択

ロック画面なし:ロック画面を表示しないように設定します。 スワイプ画面: ■を上にドラッグするだけで、ロックを解除する ように設定します。スワイプ(ドラッグ)でロッ クを解除するように設定します。→p.17

- **セキュリティ認証画面:** [セキュリティ解除方法]で設定した方 法で、ロックを解除するように設定しま
- す。 3 [セキュリティ解除方法]または [セキュリティ解除設定]
- 4 項目を選択
  - **なし**:セキュリティが必要ない場合に選択します。操作2で[ロ ック画面なし]または[スワイプ画面]を選択した場合の み選択できます。

付録

- **パターン:** 最低 4 つの点を結ぶパターンでセキュリティを解除 するように設定します。
- **暗証番号:**暗証番号(4~16桁の数字)でセキュリティを解除する ように設定します。
- パスワード:パスワード(英字を含む 4~16 桁の英数字と記号) でセキュリティを解除するように設定します。
- ・セキュリティ解除方法を端末のロックで利用するか確認する画面が表示されたときは、[はい]をタップすると操作2の設定をやり直すことができます。

## SIM カードロック設定

第三者による nanoSIM の無断使用を防ぐため、電源を入れるたびに PIN コードの入力を必要にすることができます。

#### 操作手順

- 1 ホーム画面を左にフリック→ [設定] → [ロック・セキュリティ]
   → [情報セキュリティ] → [SIM カードロック設定] → [SIM カ ードをロック]
- 2 SIM PIN (PIN コード)を入力→ [OK]
  - ・別の端末で使用していた nanoSIM を差し替えてお使いになる 場合は、以前にお客様が設定された PIN コードをご利用ください。
  - ・PIN コードの入力を3回連続して間違えると、PIN コードがロックされて使えなくなります。この場合は、「PIN ロック解除コード」を入力してロックを解除してください。
  - PIN ロック解除コード(PUK または PUK1/PUK2)は、SIM 内の PIN1/PIN2 コードがロックされた状態を解除するための 8 桁の 番号です。PIN ロック解除コードの入力を 10 回連続して間違 えると、nanoSIM 内の PIN ロック解除コードがロックされ、お 客様ご自身では解除できなくなります。
  - ・PIN コードや PIN ロック解除コード(PUK)がわからない場合 や nanoSIM がロックされた場合は、ご契約の通信会社までお 問い合わせください。

## 音量

- メディア再生音、アラーム、着信音と通知音の音量をそれぞれ調節 できます。
- ・マナーモード設定中は、音量を調節できません。

#### 操作手順

- ホーム画面を左にフリック→ [設定] → [音・バイブ・LED] → [音量]
- 2 スライダーをスライドして音量を調節

## 画面の自動回転

本製品の向きに合わせて画面を回転させるかを設定します。

・表示中の画面によっては、本製品の向きを変えても画面表示が切り替わらない場合があります。

#### 操作手順

- 1 ホーム画面を左にフリック→ [設定] → [壁紙・画面]
- 2 [画面の自動回転] → [ON] / [OFF (縦向き固定)]

## 壁紙

ホーム画面に表示する画像を設定します。

#### 操作手順

- ホーム画面を左にフリック→ [設定] → [壁紙・画面] → [ホーム壁紙]
- [Leaf UI 壁紙] / [Photos] / [ギャラリー] / [ライブ壁紙]
   / [壁紙]
  - ・権限を確認する画面が表示された場合は、権限の内容を確認し て[許可]または[許可しない]をタップします。
- 3 画像を選択→ [壁紙を設定] / [壁紙に設定] / [OK]

付録

## Bluetooth 機能

本製品と Bluetooth 機器を接続してワイヤレスで通信したり、音声 や音楽などを再生したりします。

#### 操作手順

- ホーム画面を左にフリック→ [設定] → [Wi-Fi・Bluetooth] → [Bluetooth] → [OK]
- 2 [Bluetooth 機器の検索]
  - ・接続する Bluetooth 機器が表示されないときは、[更新] をタ ップします。
- 3 検出された Bluetooth 機器をタップ→必要に応じてパスコード (パスキー、PIN)を入力して [OK] または [ペア設定する]

### Wi-Fi

自宅や公衆無線LANサービスなどの無線LANアクセスポイントに接続して、メールやインターネットを利用します。

操作手順

- ホーム画面を左にフリック→ [設定] → [Wi-Fi・Bluetooth] → [Wi-Fi]
- 2 [かんたん接続/ネットワーク選択]→Wi-Fi ネットワークを選択
  - ・セキュリティで保護された Wi-Fi ネットワークを選択した場合、 パスワード(セキュリティキー)を入力し、[接続] をタップ します。

## アカウントの追加

Google アカウントを本製品に設定し、Gmail や Google Play などの Google サービスを利用できます。なお、本製品には複数の Google アカウントを設定できます。

#### 操作手順

- ホーム画面を左にフリック→ [設定] → [端末管理] → [アカウント] → [アカウントを追加]
- 2 アカウントの種類を選択→各項目を設定

## アクセスポイント(APN)の設定

アクセスポイント(APN)を確認/設定します。

#### 操作手順

- ホーム画面を左にフリック→ [設定] → [データ通信・機内モー ド]
- 2 [モバイルネットワーク] → [アクセスポイント名] →アクセス ポイント(APN)の
  - ・APN 一覧画面にご契約の通信会社指定の APN 名が表示されて いない場合は、[+]をタップし、ご契約の通信会社からの情 報に従って追加・設定してください。
  - ・アクセスポイント(APN)の設定が終了したら端末を再起動し てください。→p.7

## 本製品の初期化

本製品を初期状態に戻します。本製品にお客様がインストールした アプリや登録したデータは、削除されます。

・初期化中に電源を切らないでください。

操作手順

- ホーム画面を左にフリック→ [設定] → [端末管理] → [バック アップとリセット] → [データの初期化] → [携帯端末をリセッ ト]
  - ・セキュリティ解除方法を [なし] 以外に設定している場合は、 認証操作が必要です。
- 2 [すべて消去]
  - ・リセットが完了してしばらくたつと、本製品が再起動します。
  - ・リセットが完了して再起動した場合は、初期設定を行う必要が あります。→p.8

付録

## おサイフケータイの機能をロック

ロックして、おサイフケータイのサービスや読み取り機からのデー タの取得を利用できないようにします。

- おサイフケータイのロックは、本製品の画面ロック、SIM カード ロックとは異なります。
- NFC/おサイフケータイ ロック設定中におサイフケータイのメニ ューをご利用になるには、NFC/おサイフケータイ ロックを解除 してください。
- •NFC/おサイフケータイのロックパスワードは、本製品を初期化しても削除されません。

#### 操作手順

#### 1 ホーム画面を左にフリック→ [おサイフケータイ]

- 2 [ロック設定]
  - NFC/おサイフケータイ ロック設定のパスワード設定画面が表示された場合は、画面の指示に従って、NFC/おサイフケータイのロックパスワードを設定してください。
- 3 [NFC/おサイフケータイ ロック]→NFC/おサイフケータイの ロックパスワードを入力→ [OK]

お知らせ

・端末を紛失した場合に、遠隔操作でNFC/おサイフケータイの機能をロックすることができます。詳細は以下のホームページの「おサイフケータイ関連」で確認できます。
 http://www.fmworld.net/product/phone/fj/faq/
## おサイフケータイの機能のロックを解除

ロックを解除して、おサイフケータイのサービスや読み取り機から のデータの取得を利用できるようにします。

・NFC/おサイフケータイ ロック設定中に電池が切れると、NFC/ おサイフケータイ ロックが解除できなくなりますので、電池残量 にご注意ください。 電源が切れた場合は、充電後に NFC/おサイフケータイ ロックを 解除してください。

操作手順

- 1 ホーム画面を左にフリック→ [おサイフケータイ]
- 2 [ロック設定]
- 3 [NFC/おサイフケータイ ロック]→NFC/おサイフケータイの ロックパスワードを入力→ [OK]

ブックマークを登録して Web サイトを表示

よく閲覧する Web サイトをブックマークしておくと、簡単に表示できます。

操作手順

- ホーム画面で
   ● 「ブックマークを保存」
- 2 ラベルや追加先などを設定して [OK]
  - ・保存したブックマークから Web サイトを表示するには、Web サイト表示中に画面を下にドラッグして [メニュー] → [ブッ クマーク] →ブックマークを選択します。

### テレビ(ワンセグ)を視聴

- ワンセグアンテナを伸ばして、テレビ(ワンセグ)を視聴できます。 操作手順
- 1 ホーム画面を左にフリック→ [ワンセグ]
- 2 権限の内容を確認して [許可]
  - ※すべての権限について、表示される画面の案内に従って操作し てください。
- 3 メッセージを確認して [OK]
  - ・続けて、受信する放送局を設定します。
- 4 地方を選択→都道府県を選択→地域を選択→スキャン終了後、チャンネルリスト表示で[OK]→ご利用にあたってのメッセージを確認して[OK]
  - チャンネルを選局するには、視聴エリアで左右にフリックします。
  - ・音量を調節するには、音量キーの上/下を押します。
  - ・テレビ(ワンセグ)の視聴を終了するには、
     ▲をタップします。

### ユーザーを追加

ユーザーを追加すると、家族で共用利用している場合でも、自分専 用のスマートフォンのように自由に使い分けることができます。

- ・ユーザーを追加するには、所有者ユーザーに切り替えてから操作し てください。
- ・信頼できる人とのみ、本製品を共有するようにしてください。

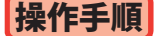

- 1ステータスバーを下にフリック→
   [OK]
- 2 画面ロックを解除
  - ・続けて、新しいユーザーをセットアップします。
- 3 [次へ] → [次へ] → [スキップ] → [無視してスキップ] → [ス キップ] → [スキップ]

- 4 姓と名を入力して [次へ] → [後で] → [次へ] →Google サー ビスを設定して [次へ]
  - ・ユーザーを切り替えるには、ステータスバーを下にフリック→
     をタップ→ユーザーをタップします。

# パソコンと接続する

microUSB 接続ケーブルで本製品とパソコンを接続すると、本製品の 内部ストレージや microSD カードのデータをパソコンから操作でき ます。

Windows Vista、Windows 7、Windows 8.1、Windows 10 に対応しています。ただし、すべてのパソコンで動作を保証するものではありません。

操作手順

- USB ケーブルの microUSB プラグを本製品の外部接続端子に、 USB ケーブルの USB プラグをパソコンの USB コネクタに差し込む
- 2 ホーム画面でステータスバーを下にフリック→USB オプション の通知をタップ
- 3 USB オプションを選択

**充電:**充電のみ行います。

- ファイル転送:MTP 対応のファイル管理用ソフトウェアで音楽や 動画などを転送できます。
- **写真の転送 (PTP):** MTP 非対応のパソコンなどに静止画や動画 を転送できます。

MIDI:本製品を MIDI 入力に使用します。

- 4 目的の操作を行う
  - ・本製品で microSD カードがマウントされていない場合は、パ ソコンから microSD カードを認識できません。その場合は、ホ ーム画面を左にフリック→ [設定] → [端末管理] → [ストレ ージと USB] → [SD カード] → [マウント] をタップしてか らパソコンに接続します。
  - ・[写真の転送(PTP)]を選択している場合は、microSD カード を取り外しているときのみ本製品の内部ストレージのデータ をパソコンから操作できます。

# 故障かな?と思ったら

本製品のご使用中、気になる症状があった場合に参考にしてください。

よくある質問の解決方法などは、以下のホームページで確認できます。
 http://www.fmworld.net/product/phone/fj/faq/

# 電源・充電

本製品の電源が入らない

⇒電池切れになっていませんか。

画面が動かない/電源が切れない

≫画面が動かなくなったり、電源が切れなくなったりした場合に回キー と音量キーの上を同時に 8 秒以上押し、画面が消えたら手を離して ください。強制的に電源を切ることができます。 ※強制的に電源を切る操作のため、データおよび設定した内容など が消えてしまう場合がありますのでご注意ください。

充電ができない(お知らせ LED が点灯しない、または点滅する)

⇒AC アダプタをご使用の場合、microUSB ケーブルが AC アダプタと 本製品に正しく接続されていますか。

⇒AC アダプタ付属の microUSB ケーブルをご使用の場合、パソコンの 電源が入っていますか。

⇒充電しながら通話や通信、その他機能の操作を長時間行うと、本製品の温度が上昇してお知らせ LED(赤色)が消える場合があります。 温度が高い状態では安全のために充電を停止しているため、ご使用後に本製品の温度が下がってから再度充電を行ってください。

⇒温度の低い場所では充電が開始されない場合があります。適正な周囲温度(5℃~ 35℃)の場所で行ってください。

## 端末操作・画面

### タップしたり、キーを押したりしても動作しない

⇒電源が切れていませんか。

⇒スリープモードになっていませんか。回キーを押して解除してください。

→便利機能の[手袋タッチ] にチェックを付けているときに、手袋をした指を垂直に立てて操作すると動作しにくい場合があります。指を寝かせて指の腹をタッチパネルに接触させてください。

#### 電池の使用時間が短い

- ⇒複数のアプリを起動していると、電池の消費が増えて使用時間が短くなることがあります。実行中のアプリを終了するには、ホーム画面で■をタップ→サムネイルを左右にフリックしてアプリを終了してください。
- →圏外の状態で長時間放置されるようなことはありませんか。圏外時 は通信可能な状態にできるよう電波を探すため、より多くの電力を 消費しています。

⇒内蔵電池の使用時間は、使用環境や劣化度により異なります。

⇒内蔵バッテリーは消耗品です。充電を繰り返すごとに、1回で使える時間が次第に短くなっていきます。十分に充電しても購入時に比べて使用時間が極端に短くなった場合は、「富士通スマートフォン/タブレット修理・相談窓口」までお問い合わせください。

なお、本製品のバッテリー交換は、有償の引取修理となります。

#### 操作中・充電中に熱くなる

⇒操作中や充電中、充電しながら電話などを長時間行った場合などに は、本製品や内蔵電池、アダプタが温かくなることがありますが、 動作上問題ありませんので、そのままご使用ください。

### ディスプレイがちらつく

⇒明るさのレベルの[明るさを自動調整]にチェックを付けていると、 ディスプレイの照明が周囲の明るさによって自動的に変更されたと き、ちらついて見える場合があります。 ディスプレイに常時点灯する/点灯しないドット(点)がある

⇒ディスプレイは非常に高度な技術を駆使して作られていますが、一部に常時点灯するドットや点灯しないドットが存在する場合があります。これはディスプレイの特性であり、故障ではありません。あらかじめご了承ください。

#### ディスプレイに残像が残る

⇒しばらく同じ画面を表示していると、何か操作して画面が切り替わ ったとき、前の画面表示の残像が残る場合があります。

#### 画面が消灯しない

 ⇒持ってる間 ON を設定していると、端末を持っている間は画面が消 灯しません。ホーム画面を左にフリック→ [設定] → [壁紙・画面]
 → [画面消灯時間] → [持ってる間 ON] と操作してチェックを外し てください。

#### 時計がずれる

⇒長い間、時刻の自動設定が行われないと時計がずれる場合があります。ホーム画面を左にフリック→[設定]→[端末管理]→[日付と時刻]→[日付と時刻の自動設定] / [タイムゾーンを自動設定]が設定されていることを確認し、電波のよい所で電源を入れ直してください。

端末動作が不安定

- ⇒ご購入後に本製品へインストールしたアプリにより不安定になっている可能性があります。セーフモード(ご購入時に近い状態で起動させる機能)で起動して症状が改善される場合には、インストールしたアプリをアンインストールすることで症状が改善される場合があります。
  - 次の方法でセーフモードを起動してください。

  - 一電源を切った状態で、お知らせ LED が緑色に点灯するまで回キー を押し続ける→POWERED BY android のロゴ表示が消えて防水注 意喚起画面が表示されたら音量キーの下を押し続ける
  - セーフモードが起動すると画面左下に[セーフモード]と表示され ます。
  - セーフモードを終了させるには、電源を入れ直してください。
  - ※事前に必要なデータをバックアップしてからセーフモードをご利 用ください。
  - ※お客様ご自身で作成されたウィジェットが消える場合がありま す。
  - ※セーフモードは通常の起動状態ではありません。通常ご利用になる場合にはセーフモードを終了し、ご利用ください。

付録

## 通話・通信

| [発信]  | をタップしても発信できない |  |
|-------|---------------|--|
| ⇒機内モ- | ードを設定していませんか。 |  |

場所を移動しても<sup>™</sup>の表示が消えない、電波の状態は悪くないのに発信、着信、または通信ができない

⇒電源を入れ直すか、nanoSIM を取り付け直してください。

⇒電波の性質により、「圏外ではない」「電波状態は■を表示している」 状態でも、発信、着信、または通信ができない場合があります。場 所を移動してかけ直してください。

⇒モバイルネットワークの優先ネットワークモードが [LTE/3G/GSM(自動)]になっていますか。

⇒機内モードを設定していませんか。

⇒モバイルデータが有効になっているか確認してください。

⇒電波の混み具合により、多くの人が集まる場所では電話やメールが 混み合い、つながりにくい場合があります。場所を移動するか、時 間をずらしてかけ直してください。

# その他

PIN コードがわからない

⇒PIN コードがわからなくなった場合は、ご契約の通信会社までお問い 合わせください。

⇒PIN コード、PIN ロック解除コード(PUK)については、「SIM カード ロック設定」をご覧ください。→p.66 (メモ

| - | - | - | _ | - | _ | - | _ | - | _ | - | _ | - | _ | - | _ | - | _ | - | _ | - | _ | - | _ | - | _ | - | - | - | - | - | - | - |
|---|---|---|---|---|---|---|---|---|---|---|---|---|---|---|---|---|---|---|---|---|---|---|---|---|---|---|---|---|---|---|---|---|
| - | - | - | - | - | - | - | - | - | - | - | - | - | - | - | - | - | - | - | - | - | - | - | - | - | - | - | - | - | - | - | - | - |
| _ | _ | _ | _ | _ | _ | _ | _ | _ | _ | _ | _ | _ | _ | _ | _ | _ | _ | _ | _ | _ | _ | _ | _ | _ | _ | _ | _ | _ | _ | _ | _ | - |
| _ | _ | _ | _ | _ | _ | _ | _ | _ | _ | _ | _ | _ | _ | _ | _ | _ | _ | _ | _ | _ | _ | _ | _ | _ | _ | _ | _ | _ | _ | _ | _ | - |
| _ | _ | _ | _ | _ | _ | _ | _ | _ | _ | _ | _ | _ | _ | _ | _ | _ | _ | _ | _ | _ | _ | _ | _ | _ | _ | _ | _ | _ | _ | _ | _ | _ |
| _ | _ | _ | _ | _ | _ | _ | _ | _ | _ | _ | _ | _ | _ | _ | _ | _ | _ | _ | _ | _ | _ | _ | _ | _ | _ | _ | _ | _ | _ | _ | _ | _ |
| _ | _ | _ | _ | _ | _ | _ | _ | _ | _ | _ | _ | _ | _ | _ | _ | _ | _ | _ | _ | _ | _ | _ | _ | _ | _ | _ | _ | _ | _ | _ | _ | _ |
| _ | _ | _ | _ | _ | _ | _ | _ | _ | _ | _ | _ | _ | _ | _ | _ | _ | _ | _ | _ | _ | _ | _ | _ | _ | _ | _ | _ | _ | _ | _ | _ | _ |
| _ | _ | _ | _ | _ | _ | _ | _ | _ | _ | _ | _ | _ | _ | _ | _ | _ | _ | _ | _ | _ | _ | _ | _ | _ | _ | _ | _ | _ | _ | _ | _ | _ |
|   |   |   |   |   |   |   |   |   |   |   |   |   |   |   |   |   |   |   |   |   |   |   |   |   |   |   |   |   |   |   |   |   |
|   |   |   |   |   |   |   |   |   |   |   |   |   |   |   |   |   |   |   |   |   |   |   |   |   |   |   |   |   |   |   |   |   |
|   |   |   |   |   |   |   |   |   |   |   |   |   |   |   |   |   |   |   |   |   |   |   |   |   |   |   |   |   |   |   |   | Ī |
| - | ī | - | - | - | - | - | - | - | - | - | - | - | - |   | - | - | - | - | - | - | - | - | - | - | - | - | - | - | - | - | - | ī |
| - | - | - | - | - | - | - | - | - | - | - | - | - | - | - | - | - | - | - | - | - | - | - | - | - | - | - | - | - | - | - | - | 1 |
| - | - | - | - | - | - | - | - | - | - | - | - | - | - | - | - | - | - | - | - | - | - | - | - | - | - | - | - | - | - | - | - | - |
| - | _ | _ | _ | _ | _ | _ | _ | _ | _ | _ | _ | _ | _ | _ | _ | _ | _ | _ | _ | _ | _ | _ | _ | _ | _ | _ | _ | _ | _ | _ | _ | - |

メモ

| - | - | - | - | - | - | - | - | - | - | - | - | - | - | - | - | - | - | - | - | - | - | - | - | - | - | - | - | - | - | - | - | - |
|---|---|---|---|---|---|---|---|---|---|---|---|---|---|---|---|---|---|---|---|---|---|---|---|---|---|---|---|---|---|---|---|---|
| - | - | - | - | - | - | - | - | - | - | - | - | - | - | - | - | - | - | - | - | - | - | - | - | - | - | - | - | - | - | - | - | - |
| _ | _ | _ | _ | _ | _ | _ | _ | _ | _ | _ | _ | _ | _ | _ | _ | _ | _ | _ | _ | _ | _ | _ | _ | _ | _ | _ | _ | _ | _ | _ | _ | - |
| _ | _ | _ | _ | _ | _ | _ | _ | _ | _ | _ | _ | _ | _ | _ | _ | _ | _ | _ | _ | _ | _ | _ | _ | _ | _ | _ | _ | _ | _ | _ | _ | - |
| _ | _ | _ | _ | _ | _ | _ | _ | _ | _ | _ | _ | _ | _ | _ | _ | _ | _ | _ | _ | _ | _ | _ | _ | _ | _ | _ | _ | _ | _ | _ | _ | - |
| _ | _ | _ | _ | _ | _ | _ | _ | _ | _ | _ | _ | _ | _ | _ | _ | _ | _ | _ | _ | _ | _ | _ | _ | _ | _ | _ | _ | _ | _ | _ | _ | _ |
| _ | _ | _ | _ | _ | _ | _ | _ | _ | _ | _ | _ | _ | _ | _ | _ | _ | _ | _ | _ | _ | _ | _ | _ | _ | _ | _ | _ | _ | _ | _ | _ | _ |
| _ | _ | _ | _ | _ | _ | _ | _ | _ | _ | _ | _ | _ | _ | _ | _ | _ | _ | _ | _ | _ | _ | _ | _ | _ | _ | _ | _ | _ | _ | _ | _ | _ |
| _ | _ | _ | _ | _ | _ | _ | _ | _ | _ | _ | _ | _ | _ | _ | _ | _ | _ | _ | _ | _ | _ | _ | _ | _ | _ | _ | _ | _ | _ | _ | _ | _ |
| _ | _ | _ | _ | _ | _ | _ | _ | _ | _ | _ | _ | _ | _ | _ | _ | _ | _ | _ | _ | _ | _ | _ | _ | _ | _ | _ | _ | _ | _ | _ | _ | _ |
| _ | _ | _ | _ | _ | _ | _ | _ | _ | _ | _ | _ | _ | _ | _ | _ | _ | _ | _ | _ | _ | _ | _ | _ | _ | _ | _ | _ | _ | _ | _ | _ | _ |
|   |   |   |   |   |   |   |   |   |   |   |   |   |   |   |   |   |   |   |   |   |   |   |   |   |   |   |   |   |   |   |   |   |
| Ī |   |   |   |   |   |   |   |   |   |   |   |   |   |   |   |   |   |   |   |   |   |   |   |   |   |   |   |   |   |   |   |   |
|   |   |   |   |   |   |   |   |   |   |   |   |   |   |   |   |   |   | - |   | - |   |   |   | - |   |   | - |   |   | - | - | 1 |
| ī | - | - | - | - | - | - | - | - | - | - | - | - | - | - | - | - | - | - | - | - | - | - | - | - | - | - | - | - | - | - | - | - |
| - | - | - | - | - | - | - | - | - | - | - | - | - | - | - | - | - | - | - | - | - | - | - | - | - | - | - | - | - | - | - | - | - |

#### arrows M03

かんたん操作ガイド CA92002-9436

発行日:2016年6月 発行責任:富士通コネクテッドテクノロジーズ株式会社 〒211-8588 神奈川県川崎市中原区上小田中4-1-1

●本書に掲載している画面およびイラストはイメージです。実際の製品 と異なる場合があります。

●本書の内容は、改善のため事前連絡なしに変更することがあります。
 ●本書に記載されたデータの使用に起因する第三者の特許権およびその他の権利の侵害については、当社はその責を負いません。
 ●無断転載を禁じます。

●落丁、乱丁本は、お取り替えいたします。

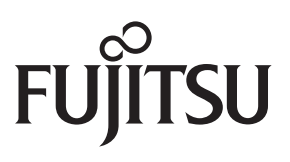

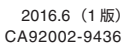

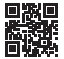